# TOPS PROFESSIONAL™ ACCOUNTS PAYABLE MANUAL

By TOPS Software, LLC Clearwater, FL

| Doc       | ument History                                                                                               |                                                                                                    | Version                                                                                                    |                                                                                      |  |  |
|-----------|----------------------------------------------------------------------------------------------------|----------------------------------------------------------------------------------------------------|----------------------------------------------------------------------------------------------------|--------------------------------------------------------------------------------------|--|--|
|           | Edition                                                                                                    | Date                                                                                                    | Document                                                                                                    | Software                                                                             |  |  |
|           | Version 1                                                                                                   | 10-2011                                                                                                 | TOPS-AP 10-10-11                                                                                                    | Professional<br>Version 4                                                            |  |  |
| Trademark | The names of a be the trademar                                                                              | ctual compani<br>ks of their resp                                                                       | es and products mentio<br>pective owners.                                                                                         | oned herein may                                                                      |  |  |
| Copyright | Without limitin<br>may be reprodu<br>introduced into<br>any means (elec<br>otherwise), for<br>of TOPS Softw | g the rights un<br>iced, translated<br>a retrieval sys<br>ctronic, mecha<br>any purpose, v<br>are, LLC. | der copyright, no part<br>l to another language, s<br>tem, or transmitted in<br>nical photocopying, re<br>vithout the express wri | of this document<br>stored in, or<br>any form or by<br>cording or<br>tten permission |  |  |

Unless otherwise noted, the example companies, organizations, products, domain names, e-mail addresses, logos, people, places and events depicted herein are fictitious, and no association with any real company, organization, product, domain name, e-mail address, logos, person, place and event is intended or should be inferred.

Copyright © 2011 – TOPS Software, LLC, Printed in the United States of America.

#### Disclaimer

This guide is provided by TOPS Software, LLC as a reference and help tool for using the TOPS Professional<sup>TM</sup> Accounts Payable Module. Illustrations used in this guide may display windows with modules, features, and or functions that may not be part of the TOPS Professional<sup>TM</sup> version you are currently running or available as add-ons or as plug-ins to an interface to third party products. Additionally, the most recent updates may not be reflected in this guide.

It is neither the intent nor purpose of TOPS Software, LLC, to provide accounting, wage, or tax advice. For specific information regarding accounting methods, procedures, tax rates, deductions, or earnings calculation speak to your company accountant or contact the appropriate Federal or State agency.

It is also assumed that the user of this guide is familiar with basic windows functionality and navigation tools. Refer questions regarding the use of Windows Explorer to your system administrator.

## **Table of Contents**

| TABLE OF CONTENTS                                                                           | 3  |
|---------------------------------------------------------------------------------------------|----|
| ABOUT ACCOUNTS PAYABLE                                                                      | 5  |
| VENDORS                                                                                     | 7  |
| INTRODUCTION                                                                                | 7  |
| Maintain Vendors<br>Vendor Communications – E Mail<br>Vendor History<br>Invoice Attachments |    |
| ENTER AP                                                                                    | 18 |
| INTRODUCTION                                                                                |    |
| Void Manual Checks                                                                          |    |
| Bills                                                                                       |    |
| Handwritten Check                                                                           | 21 |
| Expense Distribution – Bill or Handwritten Check                                            | 23 |
| Scan/Attach                                                                                 | 25 |
| Post AP Transactions                                                                        |    |
| RECURRING AP                                                                                |    |
| INTRODUCTION                                                                                |    |
| Enter Recurring AP Bills                                                                    |    |
| Expense Distribution                                                                        |    |
| Scan/Attach                                                                                 |    |
| Select Recurring Bills To Post                                                              |    |
| Select & Post                                                                               |    |
| CHECKS                                                                                      | 41 |
| INTRODUCTION                                                                                |    |

| Check types             | 41 |
|-------------------------|----|
| Print Checks            | 41 |
| Void Checks             |    |
| ADJUSTMENTS             | 51 |
| REPORTS                 | 52 |
| Aged Open Items         |    |
| Check Register          |    |
| Vendor History          | 53 |
| A/P Distribution to G/L | 53 |
| Vendor Check Register   | 53 |
| Custom Report           |    |
| YEAR END                | 54 |
| BANK ACCOUNTS           | 55 |
| SETUP                   | 57 |

## **About Accounts Payable**

The Accounts Payable module keeps track of each community's contractors, suppliers and service companies (called "vendors") and the amounts paid to them. Bills from the "vendors" are entered, posted, selected for payment and checks printed to pay the bills. A complete history of all Bills and Checks is maintained for each community.

As "vendor" bills are entered and posted, then checks printed, the General Ledger is updated in "real time"—meaning, as soon as a transaction is posted in a subsidiary module, the General Ledger is updated at the same time. Because of the real time updating from the Accounts Payable module, the General Ledger always has an accurate cash balance for each community bank account.

The Accounts Payable module, like the rest of TOPS Software, is totally date sensitive. That means, you can backdate or forward date transactions to any open accounting period. The accounting system understands the dates of transactions and will post them to the correct accounting period. There is closed period protection that can be activated to prevent posting transactions to closed periods or closed years so you can't change balances once financial statements are generated. But the date sensitivity throughout TOPS means you can print reports, like the Aged Open Items, for any past accounting period by simply entering the dates you wish.

The Accounts Payable module is specially designed to work for Condo/HOA (community) management. The terminology, the capabilities, the ease of use and the design of reports all demonstrate that this accounting system was designed for community management. For example, you can easily view the cash available in a community's checking account before paying bills. There is a warning system if the bills selected for payment will overdraw the available bank account balance. Additionally, the Check Register report is designed to show the necessary information in an easy to understand format so that Board Members, who may not be familiar with accounting reports, can easily understand the report.

The Accounts Payable module is included when you purchase TOPS as part of the "Basic System".

To access the Accounts Payable module and its features, click the Accounts Payable button on the TOPS Software<sup>™</sup> toolbar. You will see the Accounts Payable menu:

|         |          | AP           |        |             |         |          |             |       |
|---------|----------|--------------|--------|-------------|---------|----------|-------------|-------|
| Vendors | Enter AP | Recurring AP | Checks | Adjustments | Reports | Year End | Bank Accts. | Setup |

Use the Accounts Payable module to perform the following:

• Vendors - maintain the Vendors for a community or make a vendor "global" so it is active for all communities. View the Vendor History of all Bills and Checks for a Vendor. Insurance information can be entered for each vendor and an alert system set so you are notified when a vendor's insurance has expired.

- Enter AP this is where vendor invoices (vouchers) are entered so they can be paid. This is also where manual (handwritten) checks as well as credit memos can be entered.
- **Recurring AP** recurring vendor invoices, like monthly management company fees or lawn contract amounts, can be setup, then posted each accounting period so they can be paid.
- **Checks** print checks for the community. Void checks already printed if necessary. Print a check register report after checks are printed.
- Adjustments cancel open invoices that you no longer wish to pay.
- **Reports** print AP reports, such as the Aged Open Items, Check Register, Vendor History, and more.
- **Year End** print year end 1099 forms for qualifying vendors along with the 1096 transmittal. Purge vendor histories "as of" a date in the past—although you are free to keep as many years of vendor histories on file for as long as you wish.
- **Bank Accounts** setup and maintain all community bank accounts here. Each community can have as many as 99 bank accounts. Be defining a bank account here, the Check Rec. module automatically knows about each bank account which allows you to use Check Rec. to reconcile the bank account at the end of each accounting period.
- Setup There are several choices here. Control Info stores settings and options for the Accounts Payable module like the check format and GL Account #'s to use. AP Online Wizard guides you through setting up Online AP Approval on a TOPS community web site. Digital Signature stores the signatures that can be digitally printed on checks to eliminate the need to manually sign each check.

## Vendors

## INTRODUCTION

A "vendor" is someone who you are paying for goods or services using the A/P system. A vendor must exist in the system before a check can be issued or an A/P transaction can be recorded against them. Use this function to add, change or delete vendors, view the history of all invoices and checks paid them, and print a vendor list or mailing labels.

Through the vendor info you can control whether a vendor gets a 1099. Further, you can store the default G/L expense account # used to expense the vendor's invoices to make it easy and consistent to charge them to the same GL account each time. Of course you can always override the vendor's default expense account and enter different expense accounts whenever you wish.

#### **Global Vendor Maintenance**

You can checkmark a vendor to make them "global", meaning, they are a vendor that is active in each community you manage. A management company would be a good example of a "global" vendor. Whenever you add or change a global vendor, it will automatically update ALL Communities with this change. This lets you have the benefits of both global vendor maintenance while being able to also keep track of vendors that are unique to a community without cluttering up all communities with these unique vendors.

#### **Maintain Vendors**

| Vendors Click this button on t                                                                                      | he AP Menu to maintain Vendors.                                                                                                    |
|----------------------------------------------------------------------------------------------------|----------------------------------------------------------------------------------------------------|
| You will see the maintain Vendors screen:                                                                           |                                                                                                    |
| Mai                                                                                                    | ntain Vendors                                                                                                    |
| 🗑 AP - Vendors 🛛 🛛 XX - Sa                                                                                          | mple Condominium 📃 🗖 🔀                                                                                                    |
| Print Note:                                                                                                    | History                                                                                                    |
| Vendor ID ABC                                                                                                    | CE Global Vendor 🗖 Inactive vendor                                                                                                    |
| Mail To         Address 1       100 Main Street         Address 2       Gaithersburg, MD 20879         Address 3    | Contact 1         Bill Jones         Contact 2           Phone #1         301 555 1212         Phone #2           Fax #         300 555-1111         Phone #2           E-Mail         Maintain         View         Send |
| General           ✓ 1099         1099 ID         52-1123417           Type/Desc.         Handyman           Default | Insurance       Liability         Insurance Type       Liability         Insurance Co       Any State Insurance         Expire date       12/31/06       Policy #         Print 1 check per invoice       Notes:       No |
| From here you can add, change or delete ve                                                                          | Add Z OK OCancel Delete Close                                                                                                    |

history or print a list of vendors for this community. You can also enter notes about this vendor. We'll cover each of the vendor screen elements in detail.

|                  | Click on the <b>browse arrows</b> to move backwards and forwards through the Vendors.                                                                                                    |
|------------------|----------------------------------------------------------------------------------------------------|
| *                | Click the <b>down browse arrow</b> to open up a browse of the Vendors to select the vendor you wish.                                                                                                    |
| Vendor ID        | TOPS keeps track of each community's vendors by a user enter 5 digit<br>alphanumeric ID. We recommend the ID be an easy to remember<br>abbreviation of the vendor's name, but you can use any system you wish for<br>the Vendor ID. You can type in the Vendor ID if you know it, or use the<br>down browse arrow to open a browse list to select the vendor.                                                                                                    |
| Vendor Name      | The name of this vendor as you would want to see it on checks and reports.                                                                                                    |
| Global Vendor    | Checkmark the <b>Global Vendor</b> box to make the vendor "global", meaning,<br>the vendor will be active in every community in TOPS. Changes made to a<br>global vendor in any community, such as a change in mailing address, will<br>be reflected for that vendor in every community.                                                                                                    |
| Inactive vendor  | Checkmark the <b>Inactive Vendor</b> box to make the vendor "inactive",<br>meaning, no further transactions, like invoices to be paid, can be entered for<br>this vendor. A checkmark in this box means you no longer wish to do<br>business with this vendor.                                                                                                    |
| Mail To          | Enter the mailing address where checks should be sent for this vendor.<br>There are 3 lines available for entering the vendor's mailing address.                                                                                                    |
| ✓ 1099           | If this vendor is an individual, sole proprietorship or unincorporated, you must give generate a 1099 if the amount paid exceeds the IRS limit, currently \$600 p/year. If you checkmark the 1099 box, then you will see this field to enter the tax ID or Social Security # for this vendor:<br>1099 ID 52-1123417<br>You are not required to enter the 1099 tax ID or Social Security #, but you cannot print a correct 1099 at the end of the year unless this information is completed for this vendor. |
| Type/Description | A place to record what this vendor does for the community. An example<br>might be:<br>Electrician<br>Plumber<br>Handyman<br>Lawn Contractor                                                                                                    |
| Bank ID          | For each vendor, you can specify which community bank account is the default one to use when paying invoices. This can be handy when you have a contractor, like a roofer, that you wish to pay out of a reserve checking account rather than the normal operating bank account. For each invoice entered for payment, you can always override the <b>Default Bank ID</b> and select a different community bank account to be used for that invoice.                                                        |

|                 | The <b>Bank Name</b> will be displayed to the right of the Bank ID.                                                                                                    |
|-----------------|----------------------------------------------------------------------------------------------------|
| Expense Account | You may enter a default <b>GL Expense Account</b> that you typically wish to<br>use when entering invoices for this vendor. It is an optional entry which<br>may be left blank if you wish. By entering a default GL Expense Account<br>here, it will not only speed the entry of invoices for payment but<br>consistently charge them to the same GL Expense Account where there<br>might be a budget for the expense. |
|                 | If a default GL Expense Account is entered, you may override the default<br>and expense a particular invoice to any GL Expense Accounts you wish.                                                                                                    |
| Contact 1       | The name of the person who is your main contact for this vendor. You may leave this blank if it does not apply.                                                                                                    |
| Contact 2       | An alternate or secondary contact name for this vendor, if any. You may leave this blank if not needed.                                                                                                    |
| Phone 1         | The main phone number for this vendor or for Contact #1, if any. You may leave this blank if not needed.                                                                                                    |
| Phone 2         | An alternate or secondary phone number for this vendor, if any. You may leave this blank if not needed.                                                                                                    |
| Fax #           | Enter the <b>Fax</b> # here, if any.                                                                                                    |
| Email           | Here you can change or add new addresses for this vendor. Once setup, you<br>then have the option to e-mail the vendor from within TOPS. Work Orders<br>can be emailed to vendors from the Work Order module as long as there is<br>an email address on file for the vendor.<br>The following explains the 3 button functions for emailing vendor.                                                                      |
| Vendor Communi  | cations – E Mail                                                                                                    |
| Maintain        | When you click the <b>Maintain</b> button, you will see the email addresses on file for this vendor.                                                                                                    |
|                 | Vendor Email Addresses                                                                                                    |

|                 | XX - Sample Condominium - Maintain Emails                                                                                                    |
|-----------------|----------------------------------------------------------------------------------------------------|
|                 |                                                                                                    |
|                 | Primary Emsil Address                                                                                                    |
|                 | Email Address Active                                                                                                    |
|                 |                                                                                                    |
|                 |                                                                                                    |
|                 |                                                                                                    |
|                 |                                                                                                    |
|                 | Primary Email         The main email address for this person. There can only be 1 Primary email.           Active         This is an Active Email Address for this Vendor and will be used. |
|                 |                                                                                                    |
|                 |                                                                                                    |
|                 | Add New Delete Done                                                                                                    |
|                 | Email Addresses: 1                                                                                                    |
|                 | If you issue Work Orders to vendors, you have the option to email them                                                                                                    |
|                 | rather than print and send by regular mail. But you must have the email                                                                                                    |
|                 | address on file before you can email a Work order.                                                                                                    |
|                 | <b>Primary Email</b> – checkmark this for you main contact email at this vendor.                                                                                                    |
|                 | When you email a vendor from the Maintain Vendor screen or email a<br>Work Order, it uses this email address as the default                                                                 |
|                 |                                                                                                    |
|                 | Click the Add New button to add an email address to a vendor.                                                                                                    |
|                 | Click <b>Delete</b> to delete a vendor email address                                                                                                    |
|                 | Click <b>Done</b> to return to the Maintain Vendor screen.                                                                                                    |
|                 | Use the arrow keys to browse to the First, Previous, Next or                                                                                                    |
|                 | Last vendor records staying on the email address screen. This can be handy                                                                                                    |
|                 | if you wish to mass enter email addresses for vendors.                                                                                                    |
| View            | If you use TOPS iMail <sup>TM</sup> to send vendor emails, then you will have a                                                                                                    |
|                 | complete history of all emails sent to each vendor, including emailed Work                                                                                                    |
|                 | Orders. Click the <b>view</b> button to see the emain history.                                                                                                    |
| Send            | Click the <b>Send</b> button to open up a new email screen. You can send an amail directly to this yendor here. If you use TOPS iMailTM, then the email                                     |
|                 | will be sent through iMail and a history of the email will be kept. If you do                                                                                                    |
|                 | not use TOPS iMail <sup>™</sup> , then whatever your default email program is will                                                                                                    |
|                 | open with the vendor's email address filled in ready for you to complete the                                                                                                    |
|                 | rest of the email. Emailed Work Orders are not sent here, they are sent from<br>the Work Order module using the Primary Email Address on file for this                                      |
|                 | vendor.                                                                                                    |
|                 | The Send email will always default to the Primary Email address                                                                                                    |
| Screen Controls |                                                                                                    |
| Screen Controls |                                                                                                    |

| 🛖 Add     | Click the <b>Add</b> button to add a new vendor record. You will then see a blank vendor                                                                                                    |
|-----------|----------------------------------------------------------------------------------------------------|
|           | Add Vendor                                                                                                    |
|           | 🐼 AP - Vendors XX - Sample Condominium                                                                                                    |
|           | Image: Second second second |
|           | Vendor ID Global Vendor T Inactive vendor                                                                                                    |
|           | Mail To     Contacts       Address 1     Contact 1                                                                                                    |
|           | Address 2 Phone #1 Phone #2                                                                                                    |
|           | Address 3 E-Mail Maintain View Send                                                                                                    |
|           | General Insurance                                                                                                    |
|           | Type/Desc. Insurance Co                                                                                                    |
|           | Default     Expire date     Policy #       Bank ID     >                                                                                                    |
|           | Expense Acct Print 1 check per invoice Notes:                                                                                                    |
|           | 🚔 Add 📝 OK 🖉 Cancel  Delete 🗱 Close                                                                                                    |
|           | Complete the vendor screen using the field descriptions above.                                                                                                    |
| 🛃 ок      | Click the <b>OK</b> button to save any changes made to a vendor record.                                                                                                    |
| 🖉 Can cel | Click the <b>Cancel</b> button to erase any changes made to a vendor record.                                                                                                    |
| 🚺 Delete  | Click the <b>Delete</b> button to permanently erase a vendor record.                                                                                                    |
| -         | Note: You cannot delete a vendor when there is invoice and payment history still on                                                                                                    |
|           | file for the vendor.                                                                                                    |
| 縏 Close   | Click the <b>Close</b> button to exit from the vendor screen. Using the Close button, all changes made to the vendor record will be saved.                                                                                                    |
|           | When you click the <b>Print</b> button, you will see this menu where you can select what kind of printed output you wish:                                                                                                    |
|           | AP - Vendors E                                                                                                    |
|           |                                                                                                    |
|           | Vendor Reports                                                                                                    |
|           | C Vendor list by ID<br>C Vendor list by name                                                                                                    |
|           | C Vendor mailing labels                                                                                                    |
|           | C Vendor Email Report                                                                                                    |
|           | Print Insurance Co. Info                                                                                                    |
|           | OK OCancel                                                                                                    |
|           | • Vendor List by ID – prints a vendor report in Vendor ID order.                                                                                                    |
|           | • Vendor List by Name – prints a vendor report in alphabetic order by Vendor                                                                                                    |

|            | Name.                                                                                                    |
|------------|----------------------------------------------------------------------------------------------------|
|            | • Vendor Mailing Labels – prints labels for Vendors. By default, it will print laser labels on Avery #5960 Labels, but you can also print single column continuous dot matrix labels or generate a mailing label file.                                                                                                    |
|            | • Vendor Email Report – prints a vendor report showing the email addresses on file for each vendor.                                                                                                    |
|            | <b>Print Insurance Co. Info</b> If this option is checked, it will print the insurance policy information on file for each vendor.                                                                                                    |
| 1<br>Notes | Click the <b>Notes</b> button to enter notes about this vendor. The Notes entry screen looks like this:                                                                                                    |
|            | Notes       Date: 11/17/11       Time: 17:51         Will only do jobs within 15 miles of their office         Image: Straight of the straight of the str |
|            | Notice that each Note is date stamped with the Date and Time it was entered.                                                                                                    |
|            | Add – Click to add a new vendor Note.                                                                                                    |
|            | <b>OK</b> – Click to save a Note                                                                                                    |
|            | <b>Cancel</b> – Click to cancel a Note being entered.                                                                                                    |
|            | <b>Delete</b> – Click to permanently erase the Note showing on the screen.                                                                                                    |
|            | <b>Close</b> – Click to exit the Note screen saving the changes made to the Notes.                                                                                                    |
|            | User the arrow keys to move from vendor record to vendor record in this order – First, Previous, Next and Last.                                                                                                    |

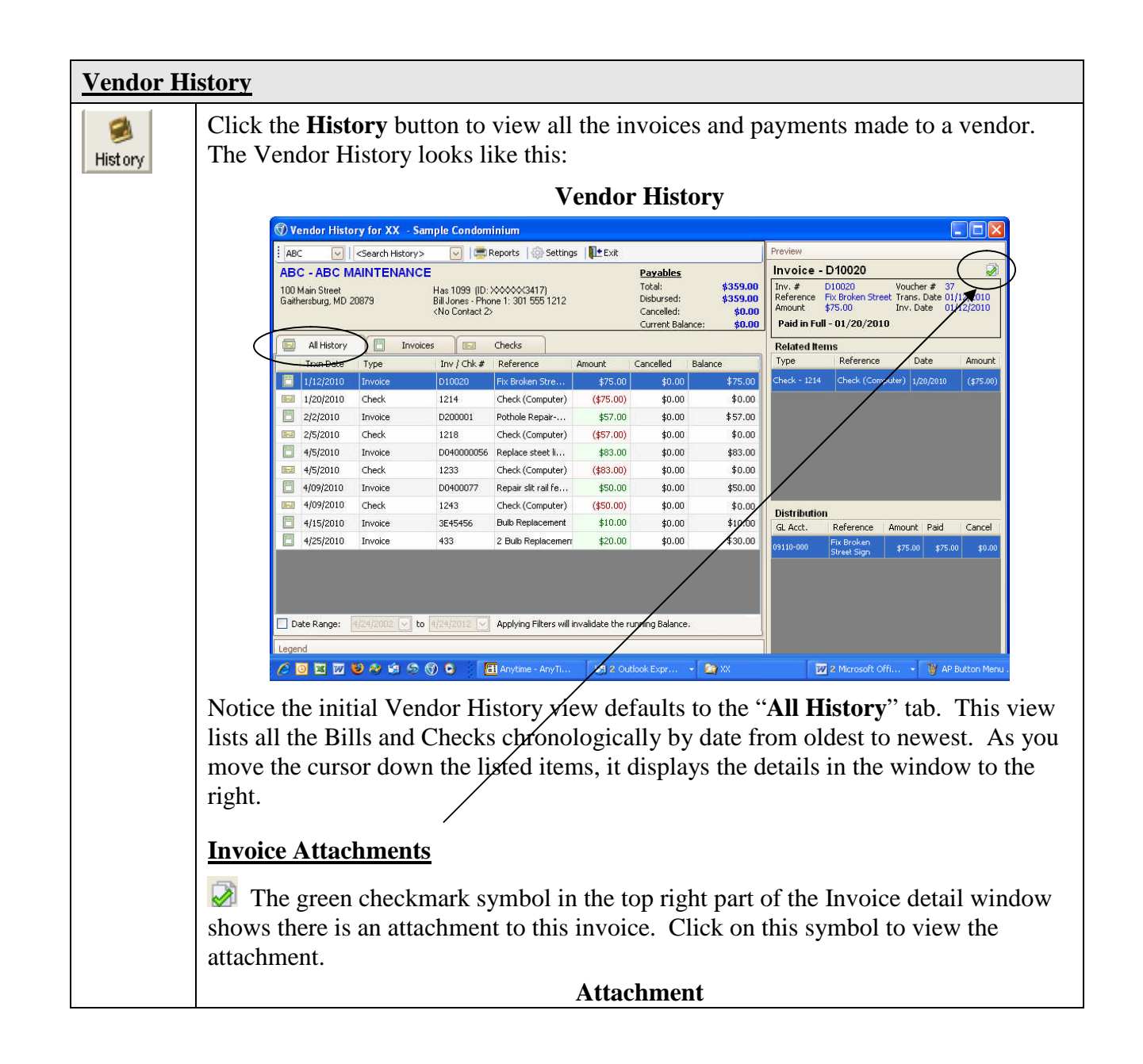

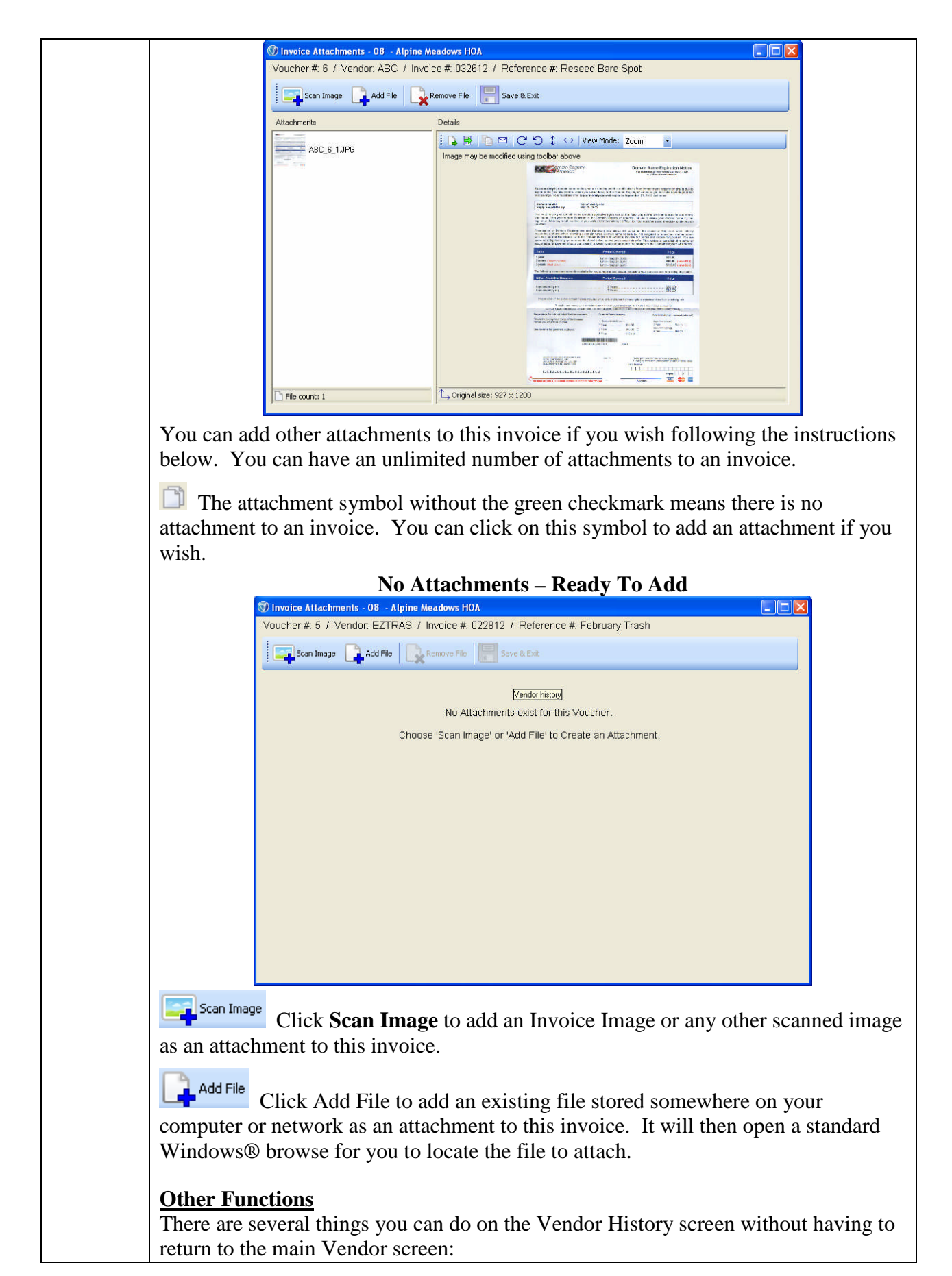

| ABC Sele                                                                        | ect another Vendor using the selector at the top left of the screen.                                                                                                    |           |
|---------------------------------------------------------------------------------|----------------------------------------------------------------------------------------------------|-----------|
| <search history=""></search>                                                    | Search across all Vendors in this community for an Invoice                                                                                                    | #         |
| Voucher #. Check                                                                | #. When you click to search, you will see this pop-up screen to                                                                                                    | π,        |
| enter what you wa                                                               | ant to search for:                                                                                                    |           |
|                                                                                 |                                                                                                    |           |
|                                                                                 | To search, simply begin typing                                                                                                    |           |
|                                                                                 |                                                                                                    |           |
|                                                                                 | Your search will analyze Invoice Number & Reference, Check Number & Reference.                                                                                                    |           |
|                                                                                 | Search results will be displayed in the 'All History' tab.                                                                                                    |           |
|                                                                                 |                                                                                                    |           |
| As you type in the                                                              | e search field, the matching results will be displayed. As you                                                                                                    |           |
| continue typing, th                                                             | he matches will be narrowed to help you find your search results                                                                                                    | •         |
| Reports Click                                                                   | on <b>Reports</b> to get a report based on the tab view selected, either                                                                                                    |           |
| All History, Invoi                                                              | ces view, or Checks view.                                                                                                    |           |
| Settings Click                                                                  | on Sattings to shange the way the Vander History is displayed                                                                                                    |           |
| You will see the S                                                              | Settings screen:                                                                                                    |           |
|                                                                                 | Settings                                                                                                    |           |
|                                                                                 | Topology Settings                                                                                                    |           |
|                                                                                 | Highlight Settings                                                                                                    |           |
|                                                                                 | Enable Alternating Rows Style                                                                                                    |           |
|                                                                                 | All History Settings       Image: Provide the set of the set of the set |           |
|                                                                                 | Highlight Debit Items     \$100.00     Highlight Cancelled Items                                                                                                    |           |
|                                                                                 | "Invoices" & "Checks" Settings                                                                                                    |           |
|                                                                                 | Highlight non-zero Balance Items (\$100.00) \$100.00                                                                                                    |           |
|                                                                                 | Highlight Settings will not fully take effect until a new vendor is selected or the<br>current vendor is re-selected.                                                                                                    |           |
|                                                                                 | Layout Settings                                                                                                    |           |
|                                                                                 | Show Item Legend Show Item Preview                                                                                                    |           |
|                                                                                 | Save Cancel                                                                                                    |           |
| Turn settings on/c                                                              | off by checking or unchecking them                                                                                                    |           |
|                                                                                 |                                                                                                    |           |
| Date Kange: 4/2                                                                 | Display the Vendor History by a date                                                                                                    |           |
| range This is here                                                              | dy if you have covered years worth of history for a Vandar                                                                                                    |           |
| range. This is har<br>Checkmark the D                                           | ndy if you have several years worth of history for a Vendor.<br>ate Range box, then enter a beginning and ending date range. The                                                                                                    | ne        |
| range. This is har<br>Checkmark the D<br>Vendor History w                       | ndy if you have several years worth of history for a Vendor.<br>ate Range box, then enter a beginning and ending date range. The<br>vill be redisplayed for only this range of dates.                                                                                                    | ne        |
| range. This is har<br>Checkmark the D<br>Vendor History w                       | ndy if you have several years worth of history for a Vendor.<br>ate Range box, then enter a beginning and ending date range. Th<br>vill be redisplayed for only this range of dates.                                                                                                    | ne        |
| range. This is har<br>Checkmark the D<br>Vendor History w<br>In addition to the | ndy if you have several years worth of history for a Vendor.<br>ate Range box, then enter a beginning and ending date range. The<br>vill be redisplayed for only this range of dates.<br>All History view, there are two other Vendor History views to he                                                                                                    | ne<br>elp |

|                 |                                |                                                                                                    |                                        | Invoi                                                                                                    | ce View                                               | 7                                    | /                                                    |                                                                 |                                                   |                             |
|-----------------|--------------------------------|----------------------------------------------------------------------------------------------------|----------------------------------------|----------------------------------------------------------------------------------------------------|-------------------------------------------------------|--------------------------------------|------------------------------------------------------|-----------------------------------------------------------------|---------------------------------------------------|-----------------------------|
| 🕲 Ver           | ndor History for X             | X - Sample Con                                                                                                    | dominium                               |                                                                                                    |                                                       |                                      |                                                      |                                                                 |                                                   |                             |
| ABC             | Search H                       | listory> 🖂                                                                                                    | 🚍 Reports                              | Settings Lettings                                                                                           |                                                       |                                      | Peview                                               |                                                                 |                                                   | $\backslash$                |
| ABC             | - ABC MAINTEN                  | ANCE                                                                                                    |                                        |                                                                                                    | Payables                                              |                                      | Invoice - I                                          | 00400077                                                        |                                                   |                             |
| 100 M<br>Gaithe | ain Street<br>rsburg, MD 20879 | Has 1099<br>Bill Jones<br><no conta<="" td=""><td>(ID: XXXXX<br/>- Phone 1: 301<br/>act 2&gt;</td><td>8417)<br/>555 1212</td><td>Total:<br/>Disbursed:<br/>Cancelled:<br/>Current Balance</td><td>\$0.00<br/>\$0.00<br/>\$0/00<br/>\$1.00</td><td>Inv. # C<br/>Reference F<br/>Amount \$<br/>Paid in Full</td><td>0400077<br/>Lepair slit rail fer<br/>50.00<br/>- <b>09/25/2007</b></td><td>Voucher # 65<br/>nr Trans, Date 04<br/>Inv, Date 04</td><td>5<br/>4/29/2010<br/>4/29/2010</td></no> | (ID: XXXXX<br>- Phone 1: 301<br>act 2> | 8417)<br>555 1212                                                                                           | Total:<br>Disbursed:<br>Cancelled:<br>Current Balance | \$0.00<br>\$0.00<br>\$0/00<br>\$1.00 | Inv. # C<br>Reference F<br>Amount \$<br>Paid in Full | 0400077<br>Lepair slit rail fer<br>50.00<br>- <b>09/25/2007</b> | Voucher # 65<br>nr Trans, Date 04<br>Inv, Date 04 | 5<br>4/29/2010<br>4/29/2010 |
|                 | All History                    | Invoices                                                                                                    | Checks                                 |                                                                                                    |                                                       |                                      | Related Iten                                         | 15                                                              |                                                   |                             |
| Туре            | ~                              | Irxn Bate                                                                                                    | Inv / Chk #                            | Reference                                                                                                   | Amount                                                | Outstanding                          | Туре                                                 | Reference                                                       | Date                                              | Amount                      |
| • E             | Invoice                        | 01/05/2010                                                                                                    | 010510                                 | JAN REPAIRS                                                                                                 | \$1,200.00                                            | \$0.00                               | Check - 1243                                         | Check (Compu                                                    | uter) 9/25/2010                                   | (\$50.00)                   |
| ₽8              | Invoice                        | 01/12/2010                                                                                                    | D10020                                 | Fix Broken Street Sign                                                                                      | \$75.00                                               | \$0.00                               |                                                      |                                                                 |                                                   |                             |
| •               | Invoice                        | 02/02/2010                                                                                                    | D200001                                | Pothole Repairparking                                                                                       | \$57.00                                               | \$0.00                               |                                                      |                                                                 |                                                   |                             |
| ⊕ 🖪             | Invoice                        | 02/22/2010                                                                                                    | D200066                                | Replace swing chain                                                                                         | \$64.00                                               | \$0.00                               |                                                      |                                                                 |                                                   |                             |
| •               | Invoice                        | 03/11/2010                                                                                                    | 111                                    | Patch bare spot/seed                                                                                        | \$100.00                                              | \$0.00                               |                                                      |                                                                 |                                                   |                             |
| ₽ 🗄             | Invoice                        | 04/05/2010                                                                                                    | D040000                                | Replace steet light b                                                                                       | \$83.00                                               | \$0.00                               |                                                      |                                                                 |                                                   |                             |
| <b>⊡</b> .[]    | Invoice                        | 04/15/2010                                                                                                    | 3E45456                                | Replace fence post                                                                                          | \$200.00                                              | \$0.00                               |                                                      |                                                                 |                                                   |                             |
| 88              | Invoice                        | 04/29/2010                                                                                                    | D0400077                               | Repair slit rail fence                                                                                      | \$50.00                                               | \$0.00                               |                                                      |                                                                 |                                                   |                             |
| 4               | Check                          | 04/25/2010                                                                                                    | 1243                                   | Check (Computer)                                                                                            | (\$50.00)                                             | \$0.00                               |                                                      |                                                                 |                                                   |                             |
| •               | Invoice                        | 05/02/2010                                                                                                    | 433                                    | Bulb Replacement                                                                                            | \$10.00                                               | \$0.00                               | Distribution                                         | D-6                                                             | •                                                 |                             |
| <u>ت</u>        | Invoice                        | 05/15/2010                                                                                                    | 23424                                  | 2 Bulb Replacemnts                                                                                          | \$20.00                                               | \$0.00                               | GL ACCC.                                             | Reference                                                       | Amount Paid                                       | Cancel                      |
| Dat             | e Range: 4/23/2002             | V to 4/23/2012                                                                                                    |                                        | <invoice td="" typ<=""><td>e&gt; 🔽 🗌</td><td>Outstanding</td><td></td><td></td><td></td><td></td></invoice> | e> 🔽 🗌                                                | Outstanding                          |                                                      |                                                                 |                                                   |                             |

This view lists all invoices for this vendor. If an invoice has been paid or partially paid, click the plus (+) sign next to it to display the check info that paid this invoice. The window to the right of the selected invoice shows more of the invoice and check details. The lower window shows the expense distribution for this invoice.

| ABC - ABC MAI<br>100 Main Street<br>Gaithersburg, MD 208 | NTENANCE<br>79 Has 1099 (ID<br>8 Bill Jones - Ph<br><no contact<="" th=""><th>: XXXXXXXXXXXXXXXXXXXXXXXXXXXXXXXXXXXX</th><th>Payables<br/>Total:<br/>Disbursed<br/>Cancelled<br/>Current B</th><th>5<br/>\$0.00<br/>: \$0.00<br/>: \$0.00<br/>alance: \$0.00</th><th>Check -<br/>Check #<br/>Reference<br/>Amount</th><th>1233<br/>1233<br/>Check (Computer)<br/>(\$83.00)</th><th>GL Acct. # 0<br/>Theck Date 0<br/>Void Date</th><th>1010-0<br/>4/05/2</th></no> | : XXXXXXXXXXXXXXXXXXXXXXXXXXXXXXXXXXXX | Payables<br>Total:<br>Disbursed<br>Cancelled<br>Current B | 5<br>\$0.00<br>: \$0.00<br>: \$0.00<br>alance: \$0.00 | Check -<br>Check #<br>Reference<br>Amount | 1233<br>1233<br>Check (Computer)<br>(\$83.00) | GL Acct. # 0<br>Theck Date 0<br>Void Date | 1010-0<br>4/05/2 |
|----------------------------------------------------------|----------------------------------------------------------------------------------------------------|----------------------------------------|-----------------------------------------------------------|-------------------------------------------------------|-------------------------------------------|-----------------------------------------------|-------------------------------------------|------------------|
| All History                                              | Invoices                                                                                                    | Checks                                 |                                                           |                                                       | Related Ite                               | ms                                            |                                           | -                |
| Туре                                                     | Attach Trxn Date                                                                                                    | - Inv / Chk #                          | Reference                                                 | Amount                                                | Туре                                      | Reference                                     | Date                                      | Ar               |
| E Check                                                  | 01/20/2010                                                                                                    | 1214                                   | Check (Computer)                                          | (\$75.00)                                             | Invoice -                                 | Replace steet ligh                            | t 4/5/2010                                |                  |
| 🕀 🔚 Check                                                | 02/05/2010                                                                                                    | 1218                                   | Check (Computer)                                          | (\$57.00)                                             | 2040000050                                |                                               |                                           |                  |
| E Check                                                  | 02/29/2010                                                                                                    | 1224                                   | Check (Computer)                                          | (\$64.00)                                             |                                           |                                               |                                           |                  |
| Check                                                    | 04/05/2010                                                                                                    | 1233                                   | Check (Computer)                                          | (\$83.00)                                             |                                           |                                               |                                           | /                |
| Invoice                                                  | 04/05/2010                                                                                                    | D040000056                             | Replace steet light bulbs                                 | \$83.00                                               |                                           |                                               | /                                         |                  |
| 🕀 🔚 Check                                                | 09/25/2010                                                                                                    | 1251                                   | Check (Computer)                                          | (\$10.00)                                             |                                           | <                                             |                                           |                  |
| E-Geck                                                   | 09/25/2010                                                                                                    | 1247                                   | Check (Computer)                                          | (\$20.00)                                             |                                           |                                               |                                           |                  |
| E Check                                                  | 09/25/2010                                                                                                    | 1243                                   | Check (Computer)                                          | (\$50.00)                                             |                                           |                                               |                                           |                  |
|                                                          | 09/29/2010                                                                                                    | 1243                                   | Check (Computer)                                          | (\$50.00)                                             |                                           |                                               |                                           |                  |
| Date Range: 4/2                                          | 4/2002 💉 to 4/24/2012 🗸                                                                                                    |                                        | <check type=""></check>                                   |                                                       |                                           |                                               |                                           |                  |

This view lists all checks paid to this vendor. Click the plus (+) sign next to a check to display

the invoices paid on this check. The window to the right will display more of the invoice detail for the invoices paid on the selected check.

Notice this option at the bottom of the screen:

Click the down arrow to select to view only certain check types. You will then see this list to select which check types you wish to view:

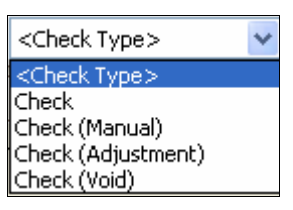

Once you select the type of check, the Vendor History will be filtered to only show this check type.

## In Summary

For all Vendors, you have these 3 tab views, All History, Invoices and Checks available to research questions about what invoices and checks have been paid. If there are scanned invoice images or documents attached to an invoice, those may also be viewed through the Vendor History.

**I** Exit Click Exit at the top of the Vendor History screen to return to Maintain Vendor.

This completes the manual section on Vendors.

## Enter AP

## INTRODUCTION

Use this function to record Bills (Invoices) to be paid, Credit Memos, or manual (handwritten) checks. When you enter Bills, Credits or Manual Checks, they are not recorded as transactions until you 'Post' them. A "Voucher #" (ie. transaction #) is automatically assigned to each transaction as you 'Add' it. This gives TOPS a uniform way to store this transaction.

You may call the Invoice, Credit or Manual Check back up on the screen by the "Voucher #" and make changes until the time it is 'Posted'. Once 'Posted' it cannot be changed. You can enter a credit voucher to offset a 'Posted' voucher or use the "Adjustments" (on the A/P Menu) to cancel a 'Posted' voucher.

You MUST enter each Bill (Invoice) to be paid here so that you can print a check for it. If you do not enter it here, then Post it, a check cannot be printed.

## Void Manual Checks

Use this function to "void" *Manual* Checks already entered into the A/P system. Simply create a "Manual Check" transaction for a minus amount using the same date and check # as the original manual check you wish to "void". Use the regular "Void" Checks on the "Print Checks" menu for computer printed checks.

| Enter AP           |         | Click the <b>Enter AP</b> button on the AP Menu.                                                                                                    |
|--------------------|---------|----------------------------------------------------------------------------------------------------|
| You will see the l | Bill an | d Manual Check entry screen:                                                                                                    |
|                    |         | Enter AP Transaction                                                                                                    |
|                    | G       | 🕽 AP - Enter AP TS - TOPS Software 📃 🗖 🔀                                                                                                    |
|                    | 17      | Trans Type     Image: Bill     Handwritten Check     Tran. #       Vendor ID     Vendor       Bank ID     Image: Compare the second second se |
|                    |         | Amount Remaining 0.00<br>Acct # Description Amount % Distr.                                                                                                    |
| We'll cover each   | optior  | Delete Close<br>Autach OCancel Concel Concel<br>and each field on the Enter AP Transaction screen.                                                                                                    |
| Trans Type         | Mak     | e the selection of either of these transaction types:                                                                                                    |

|                    | • <b>Bill</b> – this is where you would enter an invoice to be paid to a vendor or a credit memo to be deducted from a future payment.     |
|--------------------|----------------------------------------------------------------------------------------------------|
|                    | • <b>Handwritten Check</b> – make this selection if you have written a manual check to a vendor and you want to record it in the AP module |
| Bills              | check to a vehicle and you want to record it in the 741 module.                                                                            |
| A Bill is an invoi | ce from a Vendor that you need to pay. Normally, it would be paid by a computer                                                            |
| check, but you ca  | in enter a Bill, then mark it as manually paid through AP Adjustments. An AP                                                               |
| Bill Entry Screen  | looks like this:                                                                                                    |
|                    | AP Bill Entry                                                                                                    |
|                    | 🕥 AP - Enter AP TS - TOPS Software 📃 🗖 🔀                                                                                                   |
|                    | Trans Type 🕞 Bill C Handwritten Check Tran. #                                                                                              |
|                    | Vendor ID Vendor                                                                                                    |
|                    | Bank ID                                                                                                    |
|                    | Reference Effective Date                                                                                                    |
|                    | Amount                                                                                                    |
|                    |                                                                                                    |
|                    | Acct # Description Amount % Distr.                                                                                                    |
|                    |                                                                                                    |
|                    |                                                                                                    |
|                    |                                                                                                    |
|                    | Delete Notes Scan/Attach OK Close                                                                                                    |
| Complete the foll  | lowing fields on this screen.                                                                                                    |
| Vendor ID          | Fither type in the <b>Vendor ID</b> if known, or click the down browse arrow <b>I</b> to                                                   |
|                    | open up a browse screen to locate the vendor or add a new vendor, if needed.                                                               |
|                    | The vendor browse looks like this:                                                                                                    |
|                    | 🐨 AP - Browse Vendors                                                                                                    |
|                    | Vender # Vender Name                                                                                                    |
|                    | ISTNAT IST NATIONAL BANK<br>AAAPES AAA PES CONTROL                                                                                         |
|                    | ABC ABC MAINTENANCE<br>ADT ADT<br>ATHOME AT HOME NET                                                                                       |
|                    | BARC BARCLAY AND SEYMORE PC<br>BDG BENERITS DESIGN GROUP                                                                                   |
|                    | BIZPEN BIZPEN<br>CAP COMMUNITY ASSN. PUBLISHING<br>COMPUR COMPUTER RENTALS                                                                 |
|                    | CORPRE CORP. PERFORMANCE INSTITUTE<br>EWBANK EWBANK TELECOM<br>F2TBAS F2TBASH & BFEIJSF                                                    |
|                    | HOSPIC HOSPICE                                                                                                    |
|                    | IQ IQ SYSTEMS<br>LAN LANDSHAPES                                                                                                    |
|                    | POWER POWER STAR PRINTING                                                                                                    |
|                    | Add New OK Cancel                                                                                                    |
|                    | Click the Add New button to add a new vendor on-the-fly.                                                                                   |
| Vendor             | The Vendor Name displays here once a Vendor ID is entered. But the Vendor                                                                  |

|                | Name field can also be used to select the vendor rather than by Vendor ID.                                                                                                    |
|----------------|----------------------------------------------------------------------------------------------------|
|                | To select a vendor by the Vendor Name rather than Vendor ID, simply click into<br>this field or use the TAB key to skip the Vendor ID so the cursor is active in the<br>Vendor Name field, then start typing the name. You do not have to complete the<br>name, you can press the ENTER key to see matching vendors. Select the vendor<br>you wish.                             |
|                | <b>Note:</b> A vendor <i>MUST</i> be selected before you can proceed with any other information on the Enter AP screen.                                                                                                    |
| Bank ID        | The default bank account from the AP Setup will automatically be inserted as the default here. The default bank account should be the main checking account for the community. This option lets you control which bank account is used to pay this vendor's bill—a handy feature if paying for a reserve expense or special assessment expense out of a different bank account. |
|                | If the default bank account is not correct for this bill, you can use the down browse arrow 🗷 to select a different bank account to pay this bill from if you wish. Whichever bank account is selected here, that will be the bank account that will be credited when the check is actually printed to pay this bill.                                                           |
| Invoice #      | Enter the <b>Invoice</b> # into this field. If there is no Invoice #, then use today's date as an alternative. This is a required field because TOPS wants to check to make sure this is not a duplicate invoice for this vendor. If it finds the same Invoice # already for this vendor, it will give you a warning.                                                           |
|                | <b>Note:</b> You <i>MUST</i> enter an Invoice # even if you have to make up a number using today's date—like 11302010.                                                                                                    |
| Invoice Date   | Enter the <b>Invoice Date</b> into this field. TOPS can then give you an accurate aging of your open Accounts Payable based on this date.                                                                                                    |
|                | Note: You MUST enter an Invoice Date even if you have to use today's date.                                                                                                    |
| Reference      | A free-from description of this invoice, up to 25 characters. This <b>Reference</b> is printed on the "Disbursements Report" to explain what was paid.                                                                                                    |
|                | Example - Repair Street Signs                                                                                                    |
| Effective Date | Only used for Accrual Accounting, enter the date you wish the invoice to show<br>as an "expense" in the General Ledger in the format MMDDYY. Once an<br>Effective Date is entered, it becomes the default date for all AP bill entered<br>afterwards until the date it changed.                                                                                                 |
| Amount         | Enter the total amount of the invoice regardless of whether you will expense it to more than one GL Account. Credit Memos should be entered with a minus amount, see below.                                                                                                    |
|                | <u>Credit Memos</u>                                                                                                    |
|                | Enter a negative amount (-) only if you are entering a Credit Memo issued by the Vendor. If you wish to cancel an Open (unpaid) A/P Invoice already entered, see the "Adjustments" manual section below.                                                                                                    |
| Use Web        | Checking this box means you wish to upload AP Invoices to a community web                                                                                                    |

|           | site so community officers can approve the invoices for payment through the<br>Online AP Approval feature of a TOPS community web site.<br>If Online AP Approval is not activated for a community, you will not see this<br>checkbox on the AP Bill Entry screen. |
|-----------|----------------------------------------------------------------------------------------------------|
| Formula # | If formula distributions are active in this community (AP Setup), then the<br>Formula # field will be active. If not, the Formula # field will be hidden from<br>view on the screen. Formulas are entered at the Community Setup menu,<br>Formula Distr Setup.    |

## Handwritten Check

An AP Handwritten Check screen looks like this:

|                   | Handwritten Check                                                                                                    |
|-------------------|----------------------------------------------------------------------------------------------------|
|                   | 🕥 AP - Enter AP XX - Sample Condominium 🗐 🗖 🔀                                                                                                    |
|                   | Trans Type          Bill <ul> <li>Handwritten Check</li> <li>Tran. # 98</li> </ul> Vendor ID         ABC <ul> <li>Vendor ABC MAINTENANCE</li> </ul> Park ID <ul> <li>Id</li> <li>Id</li> </ul> Id <li>Id               <li>Id             <li>Id             <li>Id               <li>Id             <li>Id             <li>Id               <li>Id             <li>Id             <li>Id               <li>Id             <li>Id             <li>Id             <li>Id               <li>Id             <li>Id             <li>Id             <li>Id             <li>Id               <li>Id             <li>Id             <li>Id             <li>Id             <li>Id             <li>Id               <li>Id             <li>Id             <li>Id</li></li></li></li></li></li></li></li></li></li></li></li></li></li></li></li></li></li></li></li></li></li></li></li></li></li></li></li> |
|                   | Invoice # Invoice Date 12/02/10                                                                                                    |
|                   | Reference Check Date 12/02/10                                                                                                    |
|                   | Amount Check #                                                                                                    |
|                   |                                                                                                    |
|                   | Amount Remaining 0.00                                                                                                    |
|                   | Acct # 🔽 Description Amount % Distr.                                                                                                    |
|                   | 09110 -000 Gen. Maint. & Repair                                                                                                    |
|                   | Delete Delete Scan/Attach                                                                                                    |
| Complete the foll | owing fields on this screen.                                                                                                    |
| Vendor ID         | Either type in the <b>Vendor ID</b> , if known, or click the down browse arrow $\blacksquare$ to open up a browse screen to locate the vendor or add a new vendor, if needed.                                                                                                    |
|                   | The vendor browse looks like this:                                                                                                    |

|              |                                                                                                    | 🗑 AP - Browse Vendors                                                                                                    |                                                                                                    |
|--------------|----------------------------------------------------------------------------------------------------|----------------------------------------------------------------------------------------------------|----------------------------------------------------------------------------------------------------|
|              | Click the <b>Add New</b> bu                                                                                                  | Vendor #       Vendor Name         1STNAT       1ST NATIONAL BANK         AAAPES       AAA PEST CONTROL         ABC       ABC PEST CONTROL         ABC       AD PEST CONTROL         ABC       AD PEST CONTROL         ABC       AD PEST CONTROL         ABC       AD PEST CONTROL         ABC       AD PEST CONTROL         ABC       AD PEST CONTROL         ADT       ADT         ATHOME       ATHOME NET         BARCLAY AND SEYMORE PC       BDG         BLZPEN       BIZPEN         BLZPEN       BIZPEN         COMPUR       COMPUTER RENTALS         COMPUR       COMPUTER RENTALS         CORPRE       CORP. PERFORMANCE INSTITUE         EVBANK       EVBANK TELECOM         EZTRAS       EZ TRASH & REFUSE         HOSPIC       HMEDI ATE MANAGEMENT SE         INSURE       INSURE IT         IQ       IQ SYSTEMS         LAN       LANDSHAPES         POWER       POWER STAR PRINTING    IMAD New         INSURE | G<br>JTE<br>AVICE<br>Cancel<br>on-the-fly.                                                                                                    |
| Vendor       | The Vendor Name dis                                                                                                    | plays here once a Vendor                                                                                                    | ID is entered. But the Vendor                                                                                                    |
|              | Name field can also be                                                                                                    | used to select the vendor                                                                                                    | rather than by Vendor ID.                                                                                                    |
|              | To select a vendor by t<br>this field or use the TA<br>Vendor Name field, the<br>name, you can press the<br>you wish.        | he Vendor Name rather th<br>B key to skip the Vendor<br>en start typing the name.<br>e ENTER key to see match                                                                                                    | an Vendor ID, simply click into<br>ID so the cursor is active in the<br>You do not have to complete the<br>ning vendors. Select the vendor           |
|              | <b>Note:</b> A vendor <i>MUST</i> information on the Har                                                                     | be selected before you ca<br>dwritten Check screen.                                                                                                    | in proceed with any other                                                                                                    |
| Bank ID      | The default bank accound default here. The default here the community. This of pay this expense—a has special assessment exp | Int from the AP Setup will<br>ult bank account should be<br>option lets you control whi<br>indy feature if this was a c<br>ense paid out of a differen                                                                                                    | automatically be inserted as the<br>the main checking account for<br>ch bank account was used to<br>heck for a reserve expense or<br>t bank account. |
|              | If the default bank accounts are the down browse as bank account is selected when this transaction is                        | ount is not correct for this<br>rrow 🗷 to select a differen<br>d here, that will be the bar<br>s Posted.                                                                                                    | Handwritten Check, you can<br>t bank account. Whichever<br>lk account that will be credited                                                          |
| Invoice #    | Enter the <b>Invoice</b> # interas an alternative. This sure this is not a duplic already for this vendor.                   | this field. If there is no l<br>is a required field because<br>ate invoice for this vendor<br>, it will give you a warning                                                                                                    | TOPS wants to check to make<br>TI it finds the same Invoice #<br>g.                                                                                  |
|              | <b>Note:</b> You <i>MUST</i> enter<br>using today's date—lik                                                                 | er an Invoice # even if you<br>ar 11302010.                                                                                                    | have to make up a number                                                                                                    |
| Invoice Date | Enter the <b>Invoice Date</b><br>Check.                                                                                      | into this field. It is a requ                                                                                                    | ire field even for a Handwritten                                                                                                    |
|              | Note: You MUST ente                                                                                                    | r an Invoice Date even if                                                                                                    | you have to use today's date.                                                                                                    |
| Reference    | A free-from description<br>printed on the "Disburs                                                                           | 1 of this check, up to 25 ch<br>sements Report" to explair                                                                                                    | naracters. This <b>Reference</b> is what was paid.                                                                                                   |

|                     | Example - Repair Street Signs                                                                                                    |  |  |
|---------------------|----------------------------------------------------------------------------------------------------|--|--|
| Check Date          | The date this check will show in the General Ledger "as of" Enter the date in the format MMDDYY.                                                                                                    |  |  |
| Amount              | Enter the total amount of the Handwritten Check regardless of whether you will expense it to more than one GL Account.                                                                                                    |  |  |
|                     | Canceling Handwritten Checks                                                                                                    |  |  |
|                     | Enter another Handwritten Check transaction with the same dates only enter the Amount as a negative (-). When Posted, it should cancel/void the original Handwritten Check.                                                                                    |  |  |
| Formula #           | If formula distributions are active in this community (AP Setup), then the<br>Formula # field will be active. If not, the Formula # field will be hidden from<br>view on the screen. Formulas are entered at the Community Setup menu,<br>Formula Distr Setup. |  |  |
| Expense Distrib     | ution – Bill or Handwritten Check                                                                                                    |  |  |
| Notice the Expen    | se Distribution section at the bottom of the screen:                                                                                                    |  |  |
|                     | Amount Remaining 0.00 Acct # Description Amount % Distr.                                                                                                    |  |  |
| You must comple     | etely expense the amount of the AP transaction before you can exit the screen.                                                                                                    |  |  |
| Amount<br>Remaining | This shows the Amount Remaining that must still be expensed. As you enter<br>each line of the Expense Distribution, the Amount Remaining changes. When<br>the Amount Remaining equals zero, you have fully expensed the amount of this<br>AP transaction.      |  |  |
| Account #           | Enter the GL Account # here or use the down browse arrow $\mathbf{\overline{x}}$ to open a browse of the Chart of Accounts.                                                                                                    |  |  |

|                  | SY - Browse G/L Accounts                                                                                                    |
|------------------|----------------------------------------------------------------------------------------------------|
|                  | Account # Description                                                                                                    |
|                  | 01010-000 Cash Checking - Operating<br>01020-000 Cash - Previous Mgmt.                                                                                                    |
|                  | 01060-000 Cash Savings - Operating<br>01070-000 Cash Savings - Reserves                                                                                                    |
|                  | 01210-000 Certificates of Deposit                                                                                                    |
|                  | 01300-000 CURRENT ASSETS:<br>01310-000 Assessments Receivable                                                                                                    |
|                  | 01320-000 Developer Assmts. Receiv.                                                                                                    |
|                  | 01340-000 Late Fees Receivable                                                                                                    |
|                  | 01340-001 Late Fees Receivable - Gp 001<br>01340-002 Late Fees Receivable - Gp 002                                                                                                    |
|                  | 01350-000 Legal Fees Receivable                                                                                                    |
|                  | 01300-000 Owner Coll. Costs Receiv.                                                                                                    |
|                  | 01380-000 Owner Admin. Fees Receiv.<br>01390-000 Owner Interest Receiv.                                                                                                    |
|                  | 01410-000 Special Assessments Rec.                                                                                                    |
|                  |                                                                                                    |
|                  |                                                                                                    |
|                  | Add New OK X Cancel                                                                                                    |
|                  |                                                                                                    |
|                  | If needed, click Add New to add a new GL account to the Chart of Accounts.                                                                                                    |
| Description      | The description of the GL Account from the Chart of Accounts.                                                                                                    |
| Amount           | The amount of the Bill or Manual Check to be expensed to this GL Account #.                                                                                                    |
| % Distr.         | If using Formulas, this column shows the % of the Expense Distribution for each                                                                                                    |
|                  | line in the Formula. The Amount of the Bill or Manual Check will automatically                                                                                                    |
|                  |                                                                                                    |
|                  | be distributed according to the %'s in the Formula.                                                                                                    |
|                  | be distributed according to the %'s in the Formula.                                                                                                    |
|                  | be distributed according to the %'s in the Formula.<br>An example showing % Expense Distributions looks like this:                                                                                                    |
|                  | be distributed according to the %'s in the Formula.<br>An example showing % Expense Distributions looks like this:                                                                                                    |
|                  | be distributed according to the %'s in the Formula.<br>An example showing % Expense Distributions looks like this:<br>Acct # Description Amount % Distr.<br>pr410-000 Gen. Maint. & Repair<br>07010-000 Gen. Maint. & Repair<br>07010-000 Management Fore                                                                                                    |
|                  | be distributed according to the %'s in the Formula.<br>An example showing % Expense Distributions looks like this:<br>Acct # Description Amount % Distr.<br>07010 000 Gen. Maint. & Repair<br>07010 000 Management Fees 37.50 30.000<br>07020 000 Accounting Fees 56.25 45.000                                                                                                    |
|                  | be distributed according to the %'s in the Formula.<br>An example showing % Expense Distributions looks like this:<br>Acct #         Description         Amount         % Distr.           \$\partial 7410 -000 \ Gen. Maint. & Repair         31.25         25.000         30.000           \$\partial 7010 \ 000 \ Management Fees         37.50         30.000         45.000                                                                                                    |
|                  | be distributed according to the %'s in the Formula.<br>An example showing % Expense Distributions looks like this:<br>Acct # Description Amount % Distr.<br>07010 000 Management Fees 37.50 30.000<br>07020 000 Accounting Fees 56.25 45.000                                                                                                    |
| A completed Bill | be distributed according to the %'s in the Formula.<br>An example showing % Expense Distributions looks like this:<br>Acct # Description Amount % Distr.<br>17410-000 Gen. Maint. & Repair<br>07010-000 Management Fees<br>07020-000 Accounting Fees<br>56.25 45.000<br>transaction looks like this:                                                                                                    |
| A completed Bill | be distributed according to the %'s in the Formula.<br>An example showing % Expense Distributions looks like this:<br>Acct #        Description       Amount       % Distr.         \$\vert\$7410 -000 Gen. Maint. & Repair       31.25       25.000       30.000         \$\vert\$7010 000 Management Fees       37.50       30.000       45.000       \$\vert\$         \$\vert\$7020 000 Accounting Fees       56.25       45.000       \$\vert\$         \$\vert\$ transaction looks like this:       \$\vert\$       \$\vert\$       \$\vert\$                                                                                                    |
| A completed Bill | be distributed according to the %'s in the Formula.<br>An example showing % Expense Distributions looks like this:<br>Acct #       Description       Amount       % Distr.         \$\vec{1}{07010}\$ 000 Gen. Maint. & Repair       31.25       25.000       30.000         \$\vec{1}{07010}\$ 000 Management Fees       37.50       30.000       45.000         \$\vec{1}{07020}\$ 000 Accounting Fees       56.25       45.000       \$\vec{1}{07020}\$         transaction looks like this:       \$\vec{1}{07020}\$ AP - Enter AP       \$XX - Sample Condominium       \$\vec{1}{07020}\$                                                                                                    |
| A completed Bill | be distributed according to the %'s in the Formula.<br>An example showing % Expense Distributions looks like this:<br>Acct # Description Amount % Distr.<br>p7410-000 Gen. Maint. & Repair 31.25 25.000<br>07010 000 Management Fees 37.50 30.000<br>07020 000 Accounting Fees 56.25 45.000<br>transaction looks like this:<br>MAP - Enter AP XX - Sample Condominium                                                                                                    |
| A completed Bill | be distributed according to the %'s in the Formula.<br>An example showing % Expense Distributions looks like this:<br>Acct # Description Amount % Distr.<br>07410-000 Gen. Maint. & Repair 31.25 25.000<br>07020 000 Management Fees 37.50 30.000<br>07020 000 Accounting Fees 56.25 45.000<br>Transaction looks like this:<br>MP - Enter AP XX - Sample Condominium I XX - Sample Condominium I 102                                                                                                    |
| A completed Bill | be distributed according to the %'s in the Formula.<br>An example showing % Expense Distributions looks like this:<br>Acct #        Description       Amount       % Distr.         \$\vertextrm{p7410} -000 \ Gen. Maint. & Repair       31.25       25.000         \$\vertextrm{p7410} 000 \ Management Fees       37.50       30.000         \$\vertextrm{p7010} 000 \ Management Fees       37.50       30.000         \$\vertextrm{p7020} 000 \ Accounting Fees       56.25       45.000         \$\vertextrm{p7020} 000 \ Accounting Fees       56.25       45.000         \$\vertextrm{p7020} AP - Enter AP       XX - Sample Condominium       \$\vertextrm{p7020} \vertextrm{p7020} Main Main Main Main Main Main Main Main                                                                                                    |
| A completed Bill | be distributed according to the %'s in the Formula.<br>An example showing % Expense Distributions looks like this:<br>Acct # I Description Amount % Distription 000 Gen. Maint. & Repair 31.25 25.00 107010 000 Management Fees 37.50 30.000 107020 000 Accounting Fees 56.25 45.000 Imagement Fees 56.25 45.000 Imagement Fees 56.25 45.000 Imagem |
| A completed Bill | be distributed according to the %'s in the Formula.<br>An example showing % Expense Distributions looks like this:<br>Acct # I Description Amount % Distr.         \$\overline{7410} -000 Gen. Maint. & Repair         \$\overline{7410} -000 Gen. Maint. & Repair         \$\overline{752} -000 Accounting Fees         \$\overline{752} -000 Accounting Fees         \$\overline{752} -000 Accounting Fees         \$\overline{752} -000 Accounting Fees         \$\overline{752} -000 Accounting Fees         \$\overline{752} -000 Accounting Fees         \$\overline{752} -000 Accounting Fees         \$\overline{752} -000 Accounting Fees         \$\overline{752} -000 Accounting Fees         \$\overline{752} -000 Accounting Fees                                                                                                    |
| A completed Bill | be distributed according to the %'s in the Formula.<br>An example showing % Expense Distributions looks like this:                                                                                                    |
| A completed Bill | be distributed according to the %'s in the Formula.<br>An example showing % Expense Distributions looks like this:<br>Acct # I Description Amount % Distr.         \$\overline{1}\overline{2}\overline{2}\over                          |
| A completed Bill | be distributed according to the %'s in the Formula.<br>An example showing % Expense Distributions looks like this:<br>Acct #        Description       Amount       % Distributions         \$7410.000 Gen. Maint. & Repair       31.25       25.000       30.000         \$07010 000 Management Fees       37.50       30.000       \$56.25       45.000         \$07020 000 Accounting Fees       56.25       45.000       \$         transaction looks like this:       \$\$\$\$\$\$\$\$\$\$\$\$\$\$\$\$\$\$\$\$\$\$\$\$\$\$\$\$\$\$\$\$\$\$\$\$                                                                                                    |
| A completed Bill | be distributed according to the %'s in the Formula.<br>An example showing % Expense Distributions looks like this:<br>Acct #        Description       Amount % Distr         \$\$\frac{10}{1000}\$ Gen.Maint. & Repair       31.25       25.000         \$\$\$0000 Management Fees       37.50       30.000         \$\$\$\$\$\$\$\$\$\$\$\$\$\$\$\$\$\$\$\$\$\$\$\$\$\$\$\$\$\$\$\$\$\$\$\$                                                                                                    |
| A completed Bill | be distributed according to the %'s in the Formula.<br>An example showing % Expense Distributions looks like this:<br>Acct # • • • • • • • • • • • • • • • • • •                                                                                                    |
| A completed Bill | be distributed according to the %'s in the Formula.<br>An example showing % Expense Distributions looks like this:<br>Image: Content of the formula in the formula interval in the formula interval in the formula interval interval in |
| A completed Bill | be distributed according to the %'s in the Formula.<br>An example showing % Expense Distributions looks like this:<br>Image: Content of the formula in the formula in the form |
| A completed Bill | be distributed according to the %'s in the Formula.<br>An example showing % Expense Distributions looks like this:<br>Image: Control of the stription of the stription |
| A completed Bill | be distributed according to the %'s in the Formula.<br>An example showing % Expense Distributions looks like this:                                                                                                    |
| A completed Bill | be distributed according to the %'s in the Formula.<br>An example showing % Expense Distributions looks like this:                                                                                                    |

| The following | explains the button functions.                                                                                                    |  |  |  |
|---------------|----------------------------------------------------------------------------------------------------|--|--|--|
| Screen Contro | <u>bls</u>                                                                                                    |  |  |  |
| 🛃 ок          | Click the <b>OK</b> button to save the AP Entry transaction as displayed.                                                                                                    |  |  |  |
| 🖉 Can cel     | Click the <b>Cancel</b> button to erase any entries made to this AP Entry.                                                                                                    |  |  |  |
| 🛠 Close       | Click the <b>Close</b> button to exit from the AP Entry screen. Using the Close button, all transactions entered are automatically saved ready to be 'Posted'.                                                                                                    |  |  |  |
| 觉 Delete      | Click the <b>Delete</b> button to erase the Bill or Manual Check transaction displayed on the screen.                                                                                                    |  |  |  |
|               | <b>Note</b> : You cannot delete a 'Posted' AP transaction. For a 'Posted' Bill, you must enter an AP Adjustment to cancel it. For a 'Posted' Manual Check, you must enter another Manual Check with the same information, but for a minus (-) amount.                                                                                                    |  |  |  |
| Notes         | Click the <b>Notes</b> button to enter a note about this Bill. The Notes are only intended<br>to be read by Community Officers if you have a TOPS Community Web Site and<br>use the Online AP Approval function.<br>The Notes entry screen looks like this:                                                                                                    |  |  |  |
|               | You can enter 1 line of up to 50 characters to explain the reason for this Bill was incurred by the community.                                                                                                    |  |  |  |
|               | <b>OK</b> – Click to save a Note<br><b>Cancel</b> – Click to cancel a Note being entered.                                                                                                    |  |  |  |
| Scan/Attach   |                                                                                                    |  |  |  |
| Scan/Attach   | Through this button you can scan AP invoices through use of a scanner attached to your computer or attach files already on your computer. When you attach a copy of an AP invoice or contract to the AP Transaction in TOPS, it eliminates the filing of the paper copy. It also makes the retrieval of the invoice or related documents much quicker and easier since it is conveniently stored in the Vendor History file. Click the <b>Scan/Attach</b> button and follow these instructions. When you click the <b>Scan/Attach</b> button you will see the following screen: |  |  |  |

|           | 🗊 Invoice Attachments - XX - Sample Condominium                                          | 3         |
|-----------|------------------------------------------------------------------------------------------|-----------|
|           | Voucher #: 106 / Vendor: ABC / Invoice #. D1010 / Reference #: Fix Pothole in Parking Lo |           |
|           | Scan Image Add File Remove File Save & Exit                                              |           |
|           |                                                                                          |           |
|           | No Attachments exist for this Voucher.                                                   |           |
|           | Choose 'Scan Image' or 'Add File' to Create an Attachment.                               |           |
|           |                                                                                          |           |
|           |                                                                                          |           |
|           |                                                                                          |           |
|           |                                                                                          |           |
|           |                                                                                          |           |
|           |                                                                                          |           |
|           |                                                                                          |           |
|           |                                                                                          |           |
|           |                                                                                          |           |
|           |                                                                                          |           |
| - TTI     |                                                                                          |           |
| There are | e only two buttons active:                                                               |           |
| Scan Im   | age – Use this button if you have a scanner attached to your com                         | puter and |
| are ready | to scan an image of the AP invoice or any related documents.                             | •         |
|           |                                                                                          |           |
| Add File  | e = 0 se this button if you have a file or image already on your col                     | nputer    |
| and wish  | to attach that he or image to this AP Transaction in TOPS. It o                          | pens a    |
| standard  | windows browser where you can select the file(s) to attach.                              |           |

Once an image or file is attached to the AP Transaction in TOPS, the screen will look as follows:

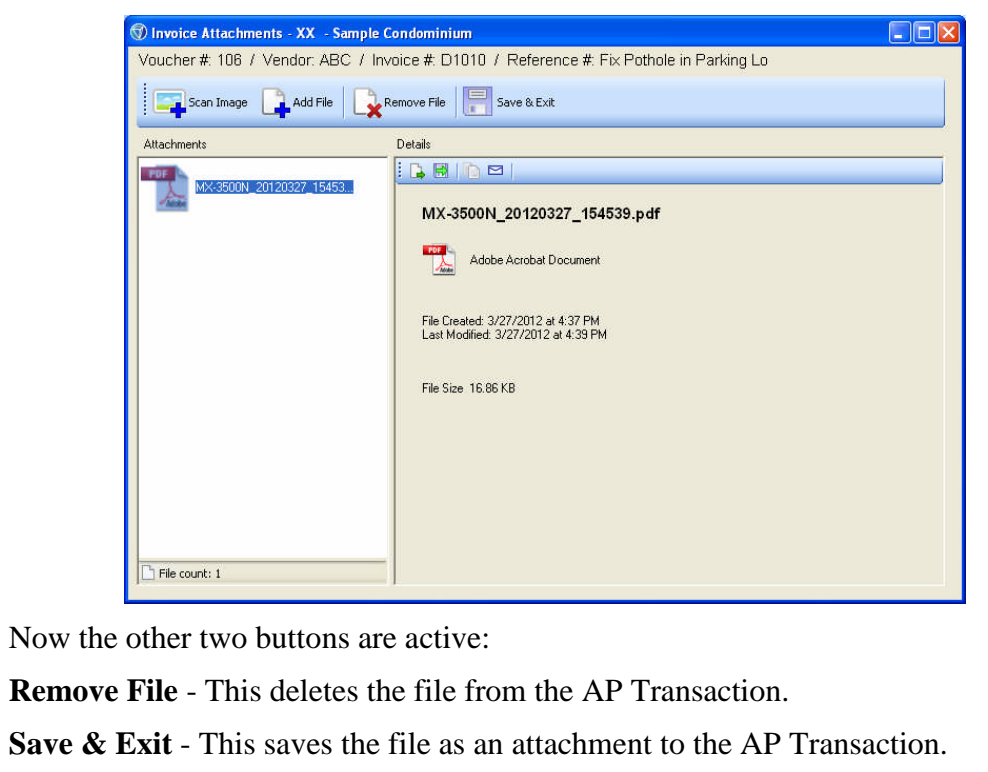

You can double-click on the attachment to open a view of the attachment. There

| Eile Edit View                  | _20120327_154539.pdf - Adobe Reader                                                                                                    |                                                                                    |   |
|---------------------------------|----------------------------------------------------------------------------------------------------|------------------------------------------------------------------------------------|---|
|                                 |                                                                                                    | Find                                                                               | ~ |
| · 🙂 👟                           |                                                                                                    | 3                                                                                  |   |
|                                 | The Green Masters Lawn & Landscaping, inc.<br>1945 SUNSET POINT DR. Suite C<br>Clearwater, FL 33765-1106<br>727-443-5624                                                                                                    | Invoice<br>Account No. Dete<br>812 03/23/12<br>Total Amount Due                    |   |
|                                 | TOPS SOFTWARE                                                                                                    | \$1,125.00                                                                         |   |
|                                 | 2495 Enterprise Rd Suite 201<br>Clearwater, FL 333763                                                                                                    | Amount Enclosed \$                                                                 |   |
|                                 | REMIT TO: THE                                                                                                    | GREEN MASTERS LAWN & LANDSCAPING, INC.                                             |   |
|                                 | Services Randarad At: Tops Softwore<br>2495 Enterprise Rd Suite 201<br>Cleanwater, FL 33763<br>Ponce # 1                                                                                                    | Lats Fee<br>\$15.00/month<br>added to overdue accounts<br>Provious Balance: \$0.00 |   |
|                                 | DESCRIPTION                                                                                                    | AMOUNT                                                                             |   |
|                                 | Landscape Clean Up                                                                                                    | \$1,125.00                                                                         |   |
| <b>~</b>                        | Current         Over 30         Over 80           \$1,125,00         \$0,00         \$0,00           PLEASE REMEMBER TO WRITE YOUR ACCT # ON YOUR CHECKS         AVOID LATE FEES BY MAILING YOUR PAYMENT BY DUE DATE.           THANK YOU FOR YOUR BUSINESSIII | Over 90 Total Amount Due<br>\$0.00 \$1,125.00                                      | _ |
| <i>G</i>                        |                                                                                                    | 14                                                                                 | ~ |
| Click the X in                  | the upper right to close the attack                                                                                                    | hment.                                                                             |   |
| Be sure to clic<br>Transaction. | ck the Save & Exit button to save                                                                                                    | the attachment to the AP                                                           | 1 |

Pending AP Transactions

|                     | 🗊 ap -                                                                                              | Enter /       | AP   |                  | XX - Sample Condominium                         |                    | 3                    |
|---------------------|----------------------------------------------------------------------------------------------------|---------------|------|------------------|-------------------------------------------------|--------------------|----------------------|
|                     | V                                                                                                   | oucher #      | Туре | Vendor #         | Reference                                       | Amount             |                      |
|                     | Ē                                                                                                   | 103           | в    | ABC              | Repair Fence at Entrance                        | 125.00 🔺           |                      |
|                     | 5<br>5                                                                                              | 104<br>105    | B    | SAMPLE<br>INSURE | Parking Lot Lights<br>Liability Insurance Renew | 233.15             |                      |
|                     |                                                                                                    |               |      |                  |                                                 |                    |                      |
|                     |                                                                                                    |               |      |                  |                                                 |                    |                      |
|                     |                                                                                                    |               |      |                  |                                                 |                    |                      |
|                     |                                                                                                    |               |      |                  |                                                 |                    |                      |
|                     |                                                                                                    |               |      |                  |                                                 |                    |                      |
|                     |                                                                                                    |               |      |                  |                                                 |                    |                      |
|                     |                                                                                                    |               |      |                  |                                                 | <u> </u>           |                      |
|                     | Bill Totals                                                                                         |               |      |                  |                                                 |                    |                      |
|                     |                                                                                                    |               |      |                  | TOTAL 3                                         | 1,224.15           |                      |
|                     |                                                                                                    | 谢 Post        |      | Print De         | lete 🔒 Add                                      | 🐼 OK 🕱 Close       |                      |
|                     |                                                                                                    | _             |      |                  |                                                 |                    |                      |
| Notice it lists all | the Pe                                                                                              | endin         | g (u | nposted)         | AP Entry transactions.                          | The columns on t   | he Pending AP        |
| Transactions are:   |                                                                                                    |               |      |                  |                                                 |                    |                      |
| Voucher #           | The system assigned transaction # used by TOPS to keep track of each AP                             |               |      |                  |                                                 |                    |                      |
|                     | transaction.                                                                                        |               |      |                  |                                                 |                    |                      |
| Туре                | One of two types:                                                                                   |               |      |                  |                                                 |                    |                      |
|                     | $\mathbf{B} = \text{Bill}$ (will be paid by computer or handwritten check)                          |               |      |                  |                                                 |                    |                      |
|                     | $\mathbf{M} = \mathbf{M}$ anual Check                                                               |               |      |                  |                                                 |                    |                      |
| Vendor #            | The Vendor ID selected when the transaction was entered.                                            |               |      |                  |                                                 |                    |                      |
| Reference           | The Reference entered for each AP transaction                                                       |               |      |                  |                                                 |                    |                      |
| Amount              | The total amount for each AP transaction.                                                           |               |      |                  |                                                 |                    |                      |
| Screen Controls     | <u>s</u>                                                                                            |               |      |                  |                                                 |                    |                      |
| 📥 Add               | Click the <b>Add</b> button to enter a new AP transaction.                                          |               |      |                  |                                                 |                    |                      |
| 🛃 ок                | Click the <b>OK</b> button to open the highlighted AP Entry so you can review, change or delete it. |               |      |                  |                                                 |                    |                      |
| 💃 Close             | Click the <b>Close</b> button to exit from the Pending AP Entry screen. Using the                   |               |      |                  |                                                 |                    |                      |
|                     | 'Posted' when you are ready.                                                                        |               |      |                  |                                                 |                    |                      |
| Post AP Transa      | ctions                                                                                              | <u>5</u>      |      |                  |                                                 |                    |                      |
| Bost                | AP                                                                                                  | Trans         | acti | ons mus          | t be posted before they a                       | ffect vendor accou | unt balances or      |
|                     | you<br>Post                                                                                         | r Gen<br>ted. | eral | Ledger.          | You cannot print a com                          | puter check to pa  | y a Bill until it is |
|                     | Clic                                                                                                | k the         | Pos  | st button        | to post all Pending AP 7                        | Fransactions As a  | a safeguard to       |
|                     | protect against accidental posting, you will see this question:                                     |               |      |                  |                                                 |                    |                      |

|         | SY - TOPS MESSAGE                                                                                                    |  |  |  |  |  |
|---------|----------------------------------------------------------------------------------------------------|--|--|--|--|--|
|         | Are payable transactions OK to post?      Yes No                                                                                                    |  |  |  |  |  |
|         | <b>Yes</b> – will proceed with Posting all Pending AP Transactions.                                                                                                    |  |  |  |  |  |
|         | No – will exit you back to the Pending AP Transaction screen.                                                                                                    |  |  |  |  |  |
|         | If you answer Yes, the Pending AP Transaction will be Posted. When complete, you will see this confirming message:                                                                                                    |  |  |  |  |  |
|         | SY - TOPS MESSAGE                                                                                                    |  |  |  |  |  |
|         | For Manual Checks, they are now recorded. No further action is needed.                                                                                                    |  |  |  |  |  |
|         | For Bills, you are now ready to select Bills to be paid and print computer checks if you wish.                                                                                                    |  |  |  |  |  |
| 📥 Print | Click the <b>Print</b> button to print a report showing and Pending AP Transactions in detail.                                                                                                    |  |  |  |  |  |
|         | 🐨 SY - Print Reports                                                                                                    |  |  |  |  |  |
|         | Process bills payable  Print To:  Printeri  Settings  Settings  Print  Print  C File  Print  C Landscape  Cancel                                                                                                    |  |  |  |  |  |
|         | <b>Print</b> aligh to concrete the report according to your Print To options                                                                                                    |  |  |  |  |  |
|         | <b>Cancel</b> – click to exit without printing.                                                                                                    |  |  |  |  |  |
| Delete  | Click on a pending AP Transaction, then click the <b>Delete</b> button to erase the Bill or Manual Check transaction highlighted on the screen.                                                                                                    |  |  |  |  |  |
|         | <b>Note</b> : You cannot delete a 'Posted' AP transaction. For a 'Posted' Bill, you must enter an AP Adjustment to cancel it. For a 'Posted' Manual Check, you must enter another Manual Check with the same information, but for a minus (-) amount. |  |  |  |  |  |

This completes the manual section on Enter AP Bills and Manual Checks

## **Recurring AP**

## INTRODUCTION

Use this function to enter or select for payment repetitive A/P Bills and contract payments where you need to pay the same vendor each period. Just like regular A/P Bills, Recurring AP Bills are not recorded as transactions until you 'Post' them. A "Trans #" (a Voucher #) is automatically assigned to each transaction as you 'Add' it. This gives the program a uniform way to store this transaction. You may call the Recurring AP Bill back up on the screen by the "Trans #" to maintain the stored information.

A 'Posted' Recurring AP Bill transaction cannot be changed. You can enter a credit voucher through the regular "Enter AP" (on the A/P Menu) to offset a 'Posted' transaction or use the "Adjustments" (on the A/P Menu) to cancel a 'Posted' transaction as long as it has not been paid.

Unlike regular A/P Bills, the Recurring Bill transactions are retained after 'Posting' so they can be selected and 'Posted' again the next period. They are not deleted automatically unless done so by the user. That means that if you no longer wish to pay a Recurring Bill, you must manually delete it.

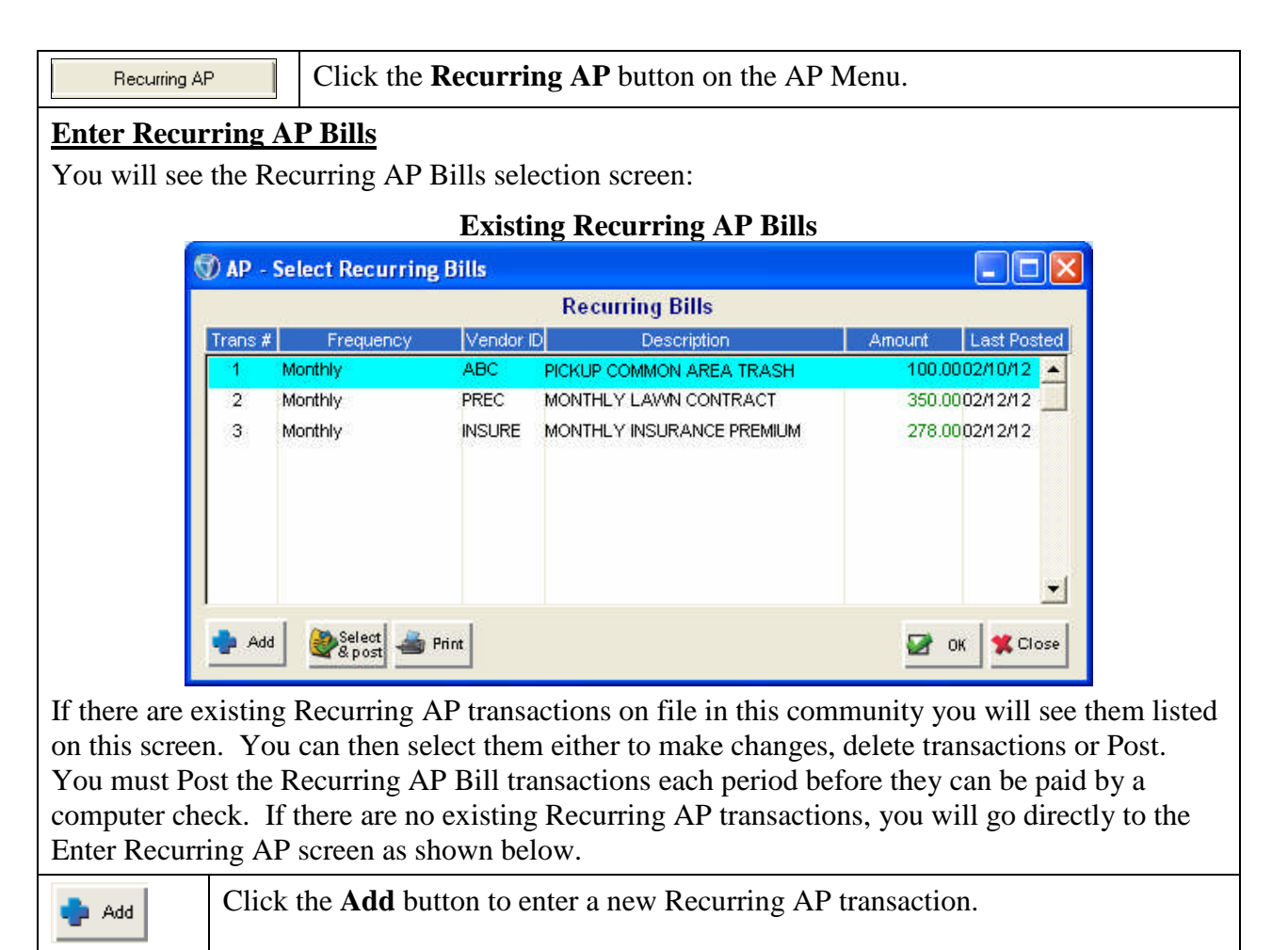

| When adding a  | new Recurring AP transaction, a blank screen looks like this:                                                                                                    |  |  |  |  |  |  |
|----------------|----------------------------------------------------------------------------------------------------|--|--|--|--|--|--|
|                | Enter Recurring AP Transaction                                                                                                    |  |  |  |  |  |  |
|                | AP - Recurring A/P XX - Sample Condominium                                                                                                    |  |  |  |  |  |  |
|                | Trans. #       4       Vendor       Image: Second second second |  |  |  |  |  |  |
|                | Amt. Remaining 00                                                                                                    |  |  |  |  |  |  |
|                | Account # Description Amount % Distr.                                                                                                    |  |  |  |  |  |  |
|                | Scan/Attach 💋 Delete 🐼 OK OCancel                                                                                                    |  |  |  |  |  |  |
| We'll cover ea | ch option and each field on the Recurring AP Transaction screen.                                                                                                    |  |  |  |  |  |  |
| Trans #        | A system assigned # (also called a Voucher) so TOPS has a uniform way of keeping track of each transaction.                                                                                                    |  |  |  |  |  |  |
| Vendor ID      | Either type in the <b>Vendor ID</b> , if known, or click the down browse arrow <b>I</b> to open up a browse screen to locate the vendor or odd a new vendor if readed                                                                                                    |  |  |  |  |  |  |
|                | The vendor browse looks like this:                                                                                                    |  |  |  |  |  |  |
|                | MP - Browse Vendors                                                                                                    |  |  |  |  |  |  |
|                | Vendor #       Vendor Name         ISTNAT       1ST NATIONAL BANK         AAAPES       AAA PEST CONTROL         ABC       ABC MAD FEST CONTROL         ABC       ABC MAD FEST CONTROL         ABC       ABC MAD FEST CONTROL         ABC       ABC MAD FEST CONTROL         BARC       BBARCHAY AND SEYMORE PC         BARC       BARCAY AND SEYMORE PC         BARC       BARCAY AND SEYMORE PC         BARC       BARCAY AND SEYMORE PC         BARC       BARCHAY AND SEYMORE PC         BARC       BARCHAY AND SEYMORE PC         BARC       BARCHAY AND SEYMORE PC         BARC       BARCHAY AND SEYMORE PC         BARC       BARCHAY AND SEYMORE PC         BARC       COMPUTER RENTALS         COMPUR       COMPUTER NETALS         COMPUR       COMPUTER RENTALS         COMPUR       COMPUTER RENTALS         EZTRAS       EZTRASH & REFUSE         HOSPIC       HOSPICE         INMED       IMMEDIATE MANAGEMENT SERVICE         INSURE II       IQ         IQ       IQ SYSTEMS         LAN       LANDSHAPES         POWER       POWER STAR PRINTING                                                                                                    |  |  |  |  |  |  |
|                | Click the Add New button to add a new vendor on-the-fly.                                                                                                    |  |  |  |  |  |  |
| Vendor         | The <b>Vendor Name</b> displays here once a Vendor ID is entered. But the Vendor Name field can also be used to select the vendor rather than by Vendor ID.                                                                                                    |  |  |  |  |  |  |
|                | To select a vendor by the Vendor Name rather than Vendor ID, simply click into<br>this field or use the TAB key to skip the Vendor ID so the cursor is active in the<br>Vendor Name field, then start typing the name. You do not have to complete the<br>name, you can press the TAB or ENTER key to see matching vendors. Select                                                                                                    |  |  |  |  |  |  |

|                        | the vendor you wish.                                                                                                    |  |  |  |  |
|------------------------|----------------------------------------------------------------------------------------------------|--|--|--|--|
|                        | <b>Note:</b> A vendor <i>MUST</i> be selected before you can proceed with any other information on the Recurring AP screen.                                                                                                    |  |  |  |  |
| Frequency              | Select how often this Recurring AP Bill should be paid. The choices are:                                                                                                    |  |  |  |  |
|                        | Monthly                                                                                                    |  |  |  |  |
|                        | • Weekly                                                                                                    |  |  |  |  |
|                        | • B-Weekly                                                                                                    |  |  |  |  |
|                        | • Quarterly                                                                                                    |  |  |  |  |
|                        | Semi-Annually                                                                                                    |  |  |  |  |
|                        | Annually                                                                                                    |  |  |  |  |
|                        | The default is Monthly. You <i>MUST</i> select a Frequency to continue.                                                                                                    |  |  |  |  |
| Day of the<br>Month    | Enter the day, from $1 - 30$ , that you wish to pay this Recurring AP Bill each period. TOPS does not automatically select this for payment when this day is reached, it is for display purposes to help you when selecting which Recurring AP Bills to Post, then pay.                                                                                                    |  |  |  |  |
| Invoice #              | Enter the <b>Invoice</b> # into this field. If there is no Invoice #, then use today's date as an alternative. This is a required field because TOPS wants to check to make sure this is not a duplicate invoice for this vendor. If it finds the same Invoice # already for this vendor, it will give you a warning.                                                           |  |  |  |  |
|                        | <b>Note:</b> You <i>MUST</i> enter an Invoice # even if you have to make up a number using today's date—like 11302010.                                                                                                    |  |  |  |  |
| Invoice<br>Description | A free-from description of this invoice, up to 25 characters. This <b>Reference</b> is printed on the "Disbursements Report" to explain what was paid.                                                                                                    |  |  |  |  |
|                        | Example – Monthly Lawn Contract                                                                                                    |  |  |  |  |
| Bank ID                | The default bank account from the AP Setup will automatically be inserted as the default here. The default bank account should be the main checking account for the community. This option lets you control which bank account is used to pay this vendor's bill—a handy feature if paying for a reserve expense or special assessment expense out of a different bank account. |  |  |  |  |
|                        | If the default bank account is not correct for this bill, you can use the down browse arrow 🗷 to select a different bank account to pay this bill from if you wish. Whichever bank account is selected here, that will be the bank account that will be credited when the check is actually printed to pay this Recurring Bill.                                                 |  |  |  |  |
| Amount                 | Enter the Amount to be paid each time even if you wish to expense it to more than one GL Account.                                                                                                    |  |  |  |  |
| Last Posted            | Shows the date the Recurring AP Bill was last Posted. This is updated automatically when you Select & Post the Recurring AP Bills to be paid.                                                                                                    |  |  |  |  |
| Formula #              | If formula distributions are active in this community (AP Setup), then the<br>Formula # field will be active. If not, the Formula # field will be hidden from<br>view on the screen. Formulas are entered at the Community Setup menu,                                                                                                    |  |  |  |  |

|                          | "Formula Distr Setup".                                                                                                    |  |  |  |  |  |  |  |  |
|--------------------------|----------------------------------------------------------------------------------------------------|--|--|--|--|--|--|--|--|
| Expense Distr            | ibution                                                                                                    |  |  |  |  |  |  |  |  |
| Notice the Exp           | bense Distribution section at the bottom of the screen:                                                                         |  |  |  |  |  |  |  |  |
|                          | Amount Remaining 0.00                                                                                                    |  |  |  |  |  |  |  |  |
|                          | Acct # Z Description Amount % Distr.                                                                                            |  |  |  |  |  |  |  |  |
|                          |                                                                                                    |  |  |  |  |  |  |  |  |
|                          | ▼                                                                                                    |  |  |  |  |  |  |  |  |
| You must com the screen. | pletely expense the amount of the Recurring AP transaction before you can exit                                                  |  |  |  |  |  |  |  |  |
| Amount                   | This shows the Amount Remaining that must still be expensed. As you enter                                                       |  |  |  |  |  |  |  |  |
| Remaining                | each line of the Expense Distribution, the Amount Remaining changes. When                                                       |  |  |  |  |  |  |  |  |
|                          | Recurring AP transaction.                                                                                                    |  |  |  |  |  |  |  |  |
| Account #                | Enter the GL Account # here or use the down browse arrow I to open a browse                                                     |  |  |  |  |  |  |  |  |
|                          | of the Chart of Accounts.                                                                                                    |  |  |  |  |  |  |  |  |
|                          | SY - Browse G/L Accounts                                                                                                    |  |  |  |  |  |  |  |  |
|                          | Account # Description                                                                                                    |  |  |  |  |  |  |  |  |
|                          | 01020-000 Cash - Previous Mgmt.<br>01060-000 Cash Savings - Operating<br>01070-000 Cash Savings - Reserves                      |  |  |  |  |  |  |  |  |
|                          | 01210-000 Certificates of Deposit<br>01300-000 CURRENT ASSETS:<br>01310-000 Assessments Receivable                              |  |  |  |  |  |  |  |  |
|                          | 01320-000 Developer Assmts, Receiv.<br>01330-000 Special Assmts, Receiv.<br>01340-000 Late Fees Receivable                      |  |  |  |  |  |  |  |  |
|                          | 01340-001 Late Fees Receivable - Gp 001<br>01340-002 Late Fees Receivable - Gp 002                                              |  |  |  |  |  |  |  |  |
|                          | 01300-000 Legal reservable<br>01360-000 Misc. Owner Receivables<br>01370-000 Owner Coll. Casts Receiv.                          |  |  |  |  |  |  |  |  |
|                          | 01380-0000 Owner Admin. Fees Receiv.<br>01390-000 Owner Interest Receiv.<br>01410-000 Special Assessments Rec.                  |  |  |  |  |  |  |  |  |
|                          | 01420-000. Recreation Pass Receiv.                                                                                              |  |  |  |  |  |  |  |  |
|                          | Add New VK X Cancel                                                                                                    |  |  |  |  |  |  |  |  |
|                          | If needed, click Add New to add a new GL account to the Chart of Accounts.                                                      |  |  |  |  |  |  |  |  |
| Description              | The description of the GL Account from the Chart of Accounts.                                                                   |  |  |  |  |  |  |  |  |
| Amount                   | The amount of the Recurring AP Bill to be expensed to this GL Account #.                                                        |  |  |  |  |  |  |  |  |
| % Distr.                 | If using Formulas, this column shows the % of the Expense Distribution for each                                                 |  |  |  |  |  |  |  |  |
|                          | line in the Formula. The Amount of the Recurring AP Bill will automatically be distributed according to the %'s in the Formula. |  |  |  |  |  |  |  |  |
|                          | An example showing % Expense Distributions looks like this:                                                                     |  |  |  |  |  |  |  |  |
|                          | Acct # Description Amount % Distr.                                                                                              |  |  |  |  |  |  |  |  |
|                          | 07010 000 Management Fees 37.50 30.000<br>07020 000 Accounting Fees 56.25 45.000                                                |  |  |  |  |  |  |  |  |
|                          |                                                                                                    |  |  |  |  |  |  |  |  |

| A completed F   | Recurring AP Bill transaction looks like this:                                                                                                    |
|-----------------|----------------------------------------------------------------------------------------------------|
|                 | 🐨 AP - Recurring A/P XX - Sample Condominium                                                                                                    |
|                 | Trans. #       3       Vendor NSURE       INSURE IT         Frequency Monthly       Image: Comparison of the Month 10       Image: Comparison of the Month 10         Invoice #       A9123-57       Description MONTHLY INSURANCE PREMIUM         Bank ID       1       01010-000       Cash Checking - Operating         Amount       278.00       Last Posted       02/12/12       Formula #       Image: Comparison of the second second sec |
|                 | Amt. Remaining     .00       Account #      Description     Amount     % Distr.       07280     000 Insurance     278.00                                                                                                    |
|                 | Scan/Attach                                                                                                    |
| The following   | explains the button functions.                                                                                                    |
| Screen Contr    | <u>ols</u>                                                                                                    |
| 🛃 ок            | Click the <b>OK</b> button to save changes to the Recurring AP Bill transaction as displayed.                                                                                                    |
| <b>⊘</b> Cancel | Click the <b>Cancel</b> button to erase any changes made to this Recurring AP Bill.                                                                                                    |
| 🚺 Delete        | Click the <b>Delete</b> button to permanently erase the Recurring AP Bill displayed on the screen. Deleting it will mean it will no longer be available to Post, then pay.                                                                                                    |
| Scan/Attach     |                                                                                                    |
| Scan/Attach     | Through this button you can scan AP invoices or documents through use of a scanner attached to your computer or attach files already on your computer. When you attach a copy of an AP invoice or contract to the Recurring AP Transaction in TOPS, it eliminates the filing of the paper copy. It also makes the retrieval of the invoice or related documents much quicker and easier since it is conveniently stored in the Vendor History file.                                                                                                    |
|                 | Click the <b>Scan/Attach</b> button and follow these instructions. When you click the <b>Scan/Attach</b> button you will see the following screen:                                                                                                    |

| 🕥 Invoice Attachments - XX - Sam                                 | ple Condominium                                                         |
|------------------------------------------------------------------|-------------------------------------------------------------------------|
| Voucher #: 106 / Vendor: ABC                                     | / Invoice #. D1010 / Reference #. Fix Pothole in Parking Lo             |
| Scan Image                                                       | Remove File                                                             |
|                                                                  | No Attachments exist for this Voucher.                                  |
| Ch                                                               | oose 'Scan Image' or 'Add File' to Create an Attachment.                |
|                                                                  |                                                                         |
|                                                                  |                                                                         |
|                                                                  |                                                                         |
|                                                                  |                                                                         |
|                                                                  |                                                                         |
|                                                                  |                                                                         |
|                                                                  |                                                                         |
|                                                                  |                                                                         |
| There are only two buttons                                       | active:                                                                 |
| Scan Image Iles this butt                                        | on if you have a scanner attached to your computer or                   |
| are ready to scan an image of                                    | of the AP invoice or any related documents                              |
| Add Ello - Her (1) - her (1)                                     | from home of the on image the data second                               |
| Aud File $-$ Use this button is and wish to attach that file $c$ | II you have a file or image already on your computer                    |
| opens a standard Windows                                         | B browser where you can select the file(s) to attach                    |
| Once en image or file is ette                                    | wheel to the AP Transaction in TOPS, the series will                    |
| look as follows:                                                 | icheu to the AF Transaction in TOPS, the screen will                    |
| Minunica Attachmente - YV - Sam                                  | ole Condominium                                                         |
| Recurring Transaction #. 1 / Ve                                  | ndor: ABC / Invoice #: 111 / Reference #:                               |
| Scan Image 🔒 Add File                                            | Remove File Save & Exit                                                 |
| Attachments                                                      | Detaits                                                                 |
| MX-3500N, 20120409, 16202                                        |                                                                         |
|                                                                  | MX-3500N_20120409_162024.pdf                                            |
|                                                                  | Adobe Acrobat Document                                                  |
|                                                                  | File Created: 4/9/2012 at 5:11 PM<br>Last Modified: 4/9/2012 at 5:09 PM |
|                                                                  |                                                                         |
|                                                                  | File Size 9.18 KB                                                       |
|                                                                  |                                                                         |
|                                                                  |                                                                         |
|                                                                  |                                                                         |
| File count: 1                                                    |                                                                         |
| Now the other two buttons                                        | are active:                                                             |
|                                                                  | de file forme de Deservine ADT                                          |
| <b>kemove File</b> - This deletes                                | the file from the Recurring AP Transaction.                             |
| Save & Exit - This saves th                                      | e file as an attachment to the Recurring AP                             |
| Transaction.                                                     |                                                                         |

| MX-3500N_20120409_162024.pdf - Adobe Reader         File Edit View Document Tools Window Help         X         X                                                                                                    |
|----------------------------------------------------------------------------------------------------|
| File Edit Vew Document Tools Window Help     ×       Image: A state of the state of the |
|                                                                                                    |
| Zbigniew (Tony) Koleczek<br>Cleaning Service<br>Commercial/Residential       TO:                                                                                                    |
| Thank You<br>Tony Wolule                                                                                                    |
| Click the $\mathbf{X}$ in the upper right to close the attachment                                                                                                    |
| Be sure to click the <b>Save &amp; Exit</b> button to save the attachment to the AP<br>Transaction.                                                                                                    |
| Select Recurring Bills To Post                                                                                                    |
| Once you chick the OK button often entering a Description AD Dill server ill de D                                                                                                    |

## **Existing Recurring AP Bills**

| '+' - Ger      | neral | Invoice Attached | r.        | vecurring bins            |                    |
|----------------|-------|------------------|-----------|---------------------------|--------------------|
| Trans #        |       | Frequency        | Vendor ID | Description               | Amount Last Posted |
| - s <b>t</b> S | @     | Monthly          | ABC       | PICKUP COMMON AREA TRASH  | 100.0002/10/12 🔺   |
| 2              | @     | Monthly          | PREC      | MONTHLY LAWN CONTRACT     | 350.0002/12/12     |
| 3              | @     | Monthly          | INSURE    | MONTHLY INSURANCE PREMIUM | 278.0002/12/12     |
| 4              | @     | Monthly          | IMMED:    | MANAGEMENT FEES           | 750.0002/01/12     |
|                |       |                  |           |                           |                    |

It lists all the Recurring AP Bills that are available to Post, then pay. The columns are the screen are:

| Trans #     | The system assigned transaction # used by TOPS to keep track of each AP transaction.                                                          |  |  |  |  |  |
|-------------|----------------------------------------------------------------------------------------------------|--|--|--|--|--|
| @           | The @ sign indicates there is an attachment to this Recurring AP Transaction.                                                                 |  |  |  |  |  |
| Frequency   | One of these Frequencies:                                                                                                    |  |  |  |  |  |
|             | Monthly                                                                                                    |  |  |  |  |  |
|             | • Weekly                                                                                                    |  |  |  |  |  |
|             | • B-Weekly                                                                                                    |  |  |  |  |  |
|             | • Quarterly                                                                                                    |  |  |  |  |  |
|             | Semi-Annually                                                                                                    |  |  |  |  |  |
|             | Annually                                                                                                    |  |  |  |  |  |
| Vendor ID   | The Vendor ID selected when the transaction was entered.                                                                                      |  |  |  |  |  |
| Description | The Reference entered for each Recurring AP Bill transaction.                                                                                 |  |  |  |  |  |
| Amount      | The total amount for each Recurring AP Bill transaction.                                                                                      |  |  |  |  |  |
| Last Poste  | Shows the date the Recurring AP Bill was last Posted. This is updated automatically when you Select & Post the Recurring AP Bills to be paid. |  |  |  |  |  |
| Screen Con  | ols                                                                                                    |  |  |  |  |  |
| 🛖 Add       | Click the <b>Add</b> button to enter a new Recurring AP Bill transaction.                                                                     |  |  |  |  |  |
| 📥 Print     | Click the <b>Print</b> button to print a report showing and Recurring AP Transactions in detail.                                              |  |  |  |  |  |

|            | 🐨 SY - Print Reports 🛛 🔀                                                                                                    |
|------------|----------------------------------------------------------------------------------------------------|
|            | Process recurring bills payable  Print To:  Printer  Settings  Settings  Print  Print  C Portrait  Landscape  Cancel                                                                                                    |
|            | <b>Print</b> – click to generate the report according to your Print To options.                                                                                                    |
|            | <b>Cancel</b> – click to exit without printing.                                                                                                    |
| 🐼 ок       | Click the <b>OK</b> button to select the highlighted Recurring AP Bill transaction so you can view the transaction details itself and make changed, if needed.                                                                                                    |
| 🛠 Close    | Click the <b>Close</b> button to exit from the Recurring AP.                                                                                                    |
| Select & P | <u>ost</u>                                                                                                    |
| & post     | <ul> <li>Recurring AF Bill transactions must be posted before they affect vehicle account balances or your General Ledger. You cannot print a computer check to pay a Recurring AP Bill until it is Posted. You will have a chance to select which Recurring Bills to Post after you click the Select &amp; Post button.</li> <li>Click the Select &amp; Post button to proceed. This does not Post the transactions, it gives you the opportunity to select which Recurring AP Bills you wish to Post.</li> </ul>                                                                                                    |
|            | Select Recurring Bills to Post                                                                                                    |
|            | The securring A/P - Post                                                                                                    |
|            | Post Date: 03/12/12 Items Selected: 0 Selected: 0.00                                                                                                    |
|            | Select       Tran #       Vendor       Day       Invoice #       Last post       Frequency       Amount         No       1       ABC       15       111       02/10/12       Monthly       100.00       Amount         No       1       ABC       15       111       02/10/12       Monthly       100.00       Amount         No       2       PREC 10       D2341       02/12/12       Monthly       350.00         PRECISION CUT LAWNS       Ref.       MONTHLY LAWN CONTRACT       MONTHLY LAWN CONTRACT         No       3       INSURE 10       A9123-57       02/12/12       Monthly       278.00         INSURE IT       A9123-57       02/10/12       Monthly       750.00       Ref.       MONTHLY INSURANCE PREMI         No       4       IMMEDIATE MANAGEMENT SERV       Ref.       MANAGEMENT FEES       Image: Close       Image: Close         Image: Sel.All       Image: Close       Image: Close       Image: Close       Image: Close       Image: Close       Image: Close         Notice the Post Date at the top of the screen. If you are using the Accrual       Accounting method for this community, this is the date you will see the expense for the invoices you select hit the General Ledger "as of". If you are using the Cash         Accounting method, |
|            | Select/Unselect                                                                                                    |

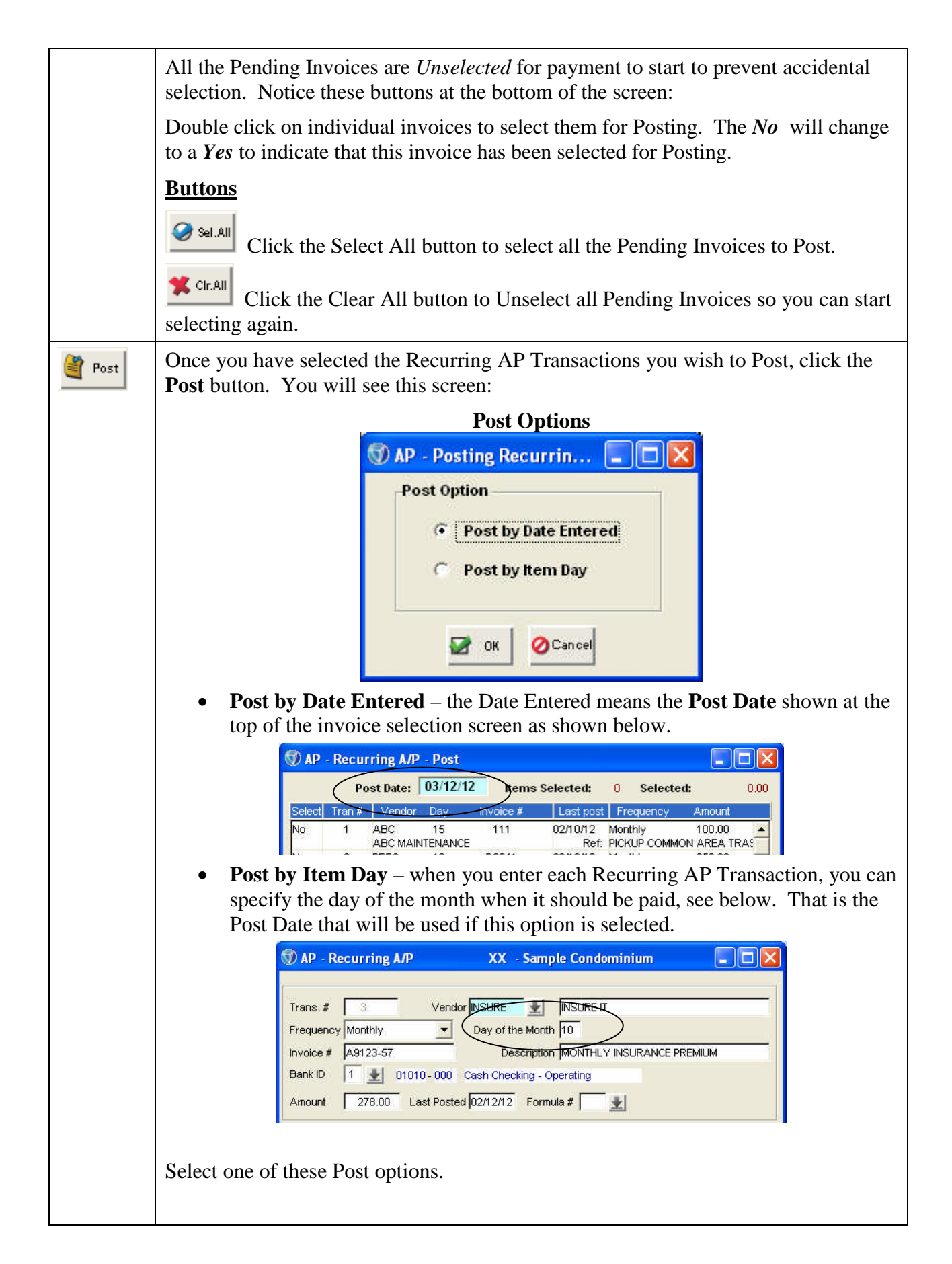

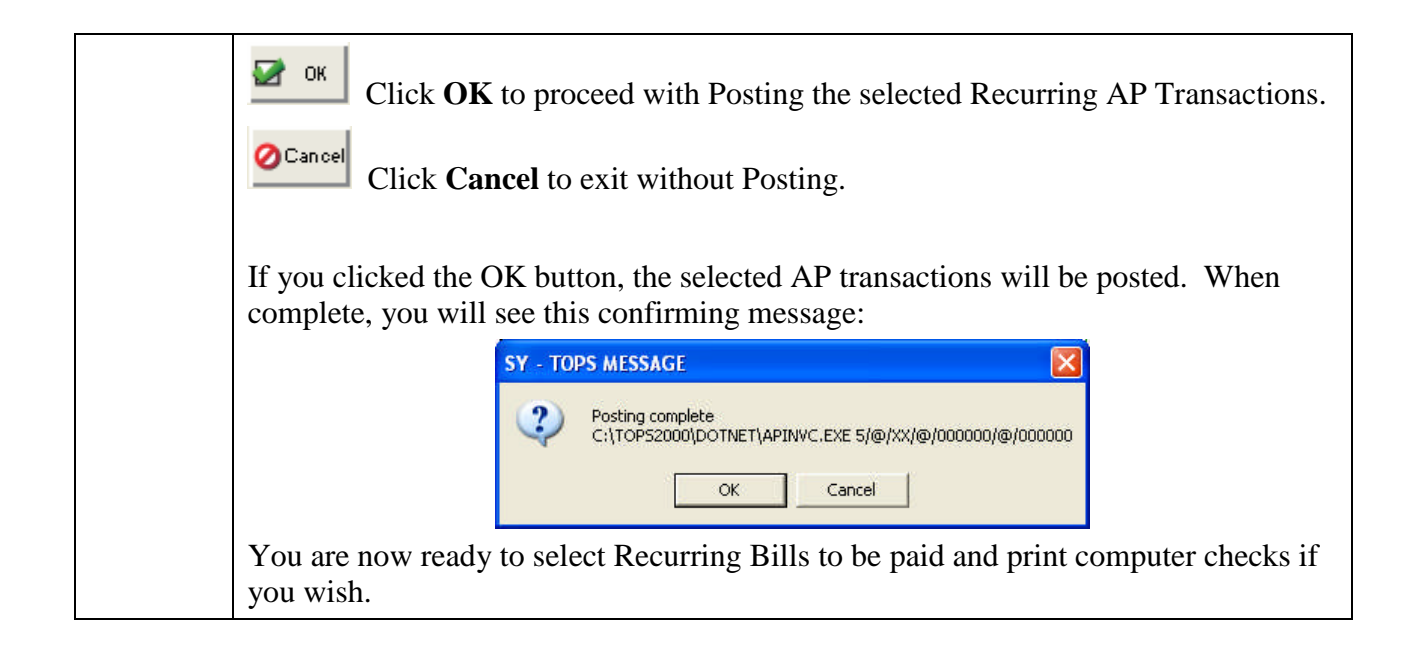

This completes the manual section on Recurring AP Bills

## Checks

## **INTRODUCTION**

Use this function to select Invoices (vouchers) for payment, preview the checks that are going to be printed and print the checks themselves. Printing checks clears open A/P Bills and creates an entry to the General Ledger for the checks printed (disbursements). There is an overdraft protection warning system if the total of the invoices selected for payment will exceed the bank balance.

Before you can print checks, you must have previously entered "Bills" under "Enter AP" or "Recurring A/P" (#3 on the A/P Menu) and 'Posted' them. Unless the "Bills" are 'Posted', they are not recognized by the check printing programs. Therefore, you cannot see them to select them for payment.

#### **Check types**

There are many different check formats you may select from which include these checks:

| Laser without reference    |
|----------------------------|
| Laser with reference       |
| Dot mtrx without reference |
| Dot mtrx with reference    |
| Dot mtrx Ver. 1.0          |
| MICR format                |
| MICR with reference        |
| QuickBooks                 |
| Blank Check                |
| ProMaster Laser            |
| ProMaster Dot Matrix       |
| QuickBooks w/ MICR         |
| QuickBooks MICR - No Sign  |
| Legal Size MICR            |
| MICR Folder Sealer-Letter  |
| MICR Folder Sealer-Legal   |
| Custom Check               |

The Check Format is set in the **AP Control File** which is part of the **Setup** menu tab on the AP Menu. These checks are available from many sources including:

#### **Dynamic Systems**

6420 Pleasant Street South Park, PA 15129 800-782-2946 *Fax*: (412) 831-4754 http://www.dswebtoprint.com/tops

To Print Checks, follow these instructions:

#### **Print Checks**

| Checks                                     | Click the <b>Checks</b> button on the AP Menu. |  |  |  |
|--------------------------------------------|------------------------------------------------|--|--|--|
| You will see the <b>Print Checks</b> menu: |                                                |  |  |  |

#### **Formost Business**

7564 Standish Place, #115 Rockville, MD 20855-2745 301-777-4242 *Fax*: (301) 424-7489 http://www.formostgc.com/

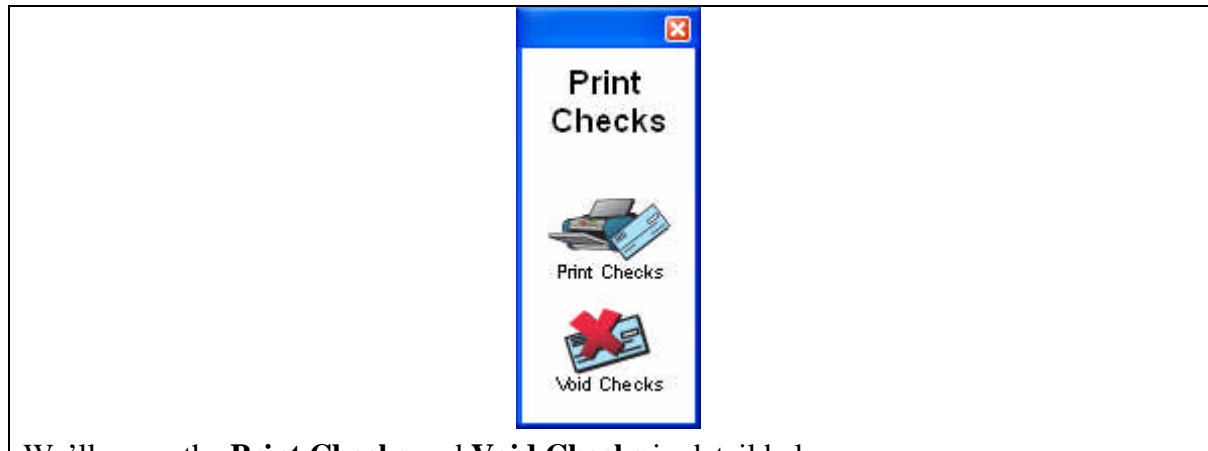

We'll cover the **Print Checks** and **Void Checks** in detail below.

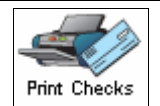

Click the **Print Checks** button to select invoices for payment and print computer checks.

When you click the Print Checks button, you will see all the Posted Invoices that are available for payment:

| Unpaid | d Invoices                   |            |       | Items      | Selected: | 0 Amt  | to Pay:      | 0    |
|--------|------------------------------|------------|-------|------------|-----------|--------|--------------|------|
| Vendor | Vendor Name                  | Bank ID    | Trans | Invoice    | Date      | Amount | Partial Amnt | Sele |
| EZTRAS | EZ TRASH & REFUSE            | 1          | 5     | 022812     | 02/28/12  | 225.00 |              | No   |
| IMMED  | IMMEDIATE MANAGEMENT SERVICE | 1          | 2     | 030112     | 03/01/12  | 750.00 |              | No   |
| INSURE | INSURE IT                    | 1          | 4     | F1278423   | 03/15/12  | 350.00 |              | No   |
| SAMPLE | SAWPLE ELECTRIC UTILITY      |            | 3     | 4214303323 | 03/03/12  | 126,13 |              | NU   |
| Print  | Press the Space              | e Bar to s | elect | 0          |           |        | <u> </u>     |      |

- Select Individual Invoices
- Select All Invoices

We'll discuss each method in detail.

#### **Select Individual Invoices for Payment**

Double click on an item to select it for payment. When you do, you will see this pop-up:

**Individual Invoice Payment Options** 

| 🕥 AP - Payment Options                                             | ×    |
|--------------------------------------------------------------------|------|
| Amount to Pay<br>• Full Amount<br>• Partial Payment Amount to Pay: | 0.00 |
| Bank ID 01 - Fist National Bank                                    | ×.   |

Amount to Pay

- Full Amount Notice it defaults to paying the Full Amount of the invoice.
- **Partial Payment** Click this option if you wish to pay *LESS* than the full amount of the invoice, then enter the Amount to Pay.

**Bank ID** – The default bank account is the account from the AP Control File but you may use the down browse arrow 🗷 to select any active bank account to pay this invoice from.

📝 ок

Click the **OK** button to proceed.

⊘Cancel C

Click the **Cancel** button to exit without proceeding.

## **Select All Invoices for Payment**

Starting from the Select Invoice screen:

| Unpai           | d Invoices                     |                          |            | Items        | Selected: | 0 Amt      | to Pay:      | 0    | ).00 |
|-----------------|--------------------------------|--------------------------|------------|--------------|-----------|------------|--------------|------|------|
| Vendor          | Vendor Name                    | Bank ID                  | Trans      | Invoice      | Date      | Amount     | Partial Amnt | Sele | ct   |
| EZTRAS          | EZ TRASH & REFUSE              | 1                        | 5          | 022812       | 02/28/12  | 225.00     |              | No   | -    |
| IMMED           | IMMEDIATE MANAGEMENT SERVICE   | 1                        | 2          | 030112       | 03/01/12  | 750.00     |              | No   |      |
| INSURE          | INSURE IT                      | 1                        | 4          | F1278423     | 03/15/12  | 350.00     |              | No   |      |
|                 |                                |                          |            |              |           |            |              |      |      |
|                 |                                |                          |            |              |           |            |              |      | •    |
| 💐 Print<br>Prev | Press the Space<br>or unselect | e Bar to s<br>t Invoices | elect<br>s |              | Sel.All   | r.All      | 📥 Print      | 🗙 CI | ose  |
| u               | Click the Select All           | butto                    | n to sele  | ct all liste | ed invo   | ices for p | ayment       | •    |      |

**Select Invoices** 

| Unpaid Invoices                    |          |       | Items    | Selected: | 4 Amt. to I | Pay: / 1,451.13 |
|------------------------------------|----------|-------|----------|-----------|-------------|-----------------|
| Vendor Vendor Name                 | Bank ID  | Trans | Invoice  | Date      | Amount Part | ial Amnt Select |
| EZTRAS EZ TRASH & REFUSE           | 1        | 5     | 022812   | 02/28/12  | 225.00      | Yes 🔺           |
| IMMED IMMEDIATE MANAGEMENT SERVICE | 1        | 2     | 030112   | 03/01/12  | 750.00      | Yes             |
| INSURE INSURE IT                   | 1        | 4     | F1278423 | 03/15/12  | 350.00      | Yes             |
|                                    |          |       |          |           |             |                 |
| Press the Space                    | e Bartos | elect |          |           |             | <u>-</u>        |

Notice that it also shows the total Amount to Pay at the top right of the screen. This is the total of the invoices selected for payment.

| 🛠 Cir.Ali        | The <b>Clear All</b> button clears all the invoices selected for payment so you can start over.                   |
|------------------|----------------------------------------------------------------------------------------------------|
| 💐 Print<br>Prev. | The <b>Print Preview</b> button prints a preview report showing the invoices that have been selected for payment. |
| 🛠 Close          | The <b>Close</b> button exits you from the AP Check Printing without proceeding.                                  |
| 📥 Print          | The <b>Print</b> button proceeds with the printing of AP Checks.                                                  |

## MICR Checks Only

If you are printing MICR Checks, which means, you are printing on blank check stock with TOPS completing all the bank info and the MICR line at the bottom of the check, you will see the MICR Fonts selection screen:

#### **MICR Fonts Selection**

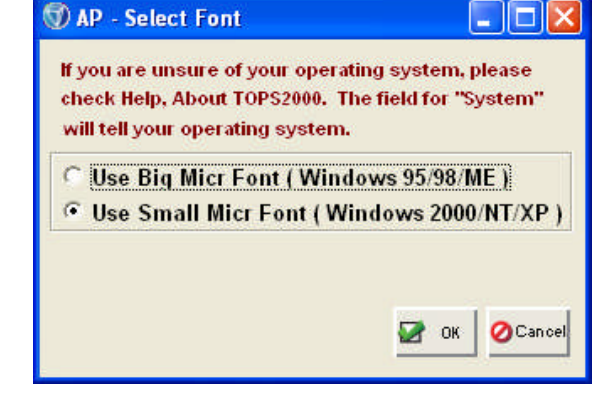

Different versions of Windows® require different sized MICR Fonts to meet the Federal Reserve Bank MICR font requirements. For more recent versions of Windows®, the

"Small MICR Font", which is the default, should be correct.

**Recommend:** Accept the Small MICR Font default unless you bank informs you it is having difficulty reading the MICR line on your AP checks.

## All AP Checks

Once you click the Print button on the Select Invoices screen, you will proceed with the check printing. You will see the Print Check Options:

| Check Format:           | MICR w/refere           | nce - Small Foi   | nt        |
|-------------------------|-------------------------|-------------------|-----------|
| - Bank Accou<br>Bank ID | int<br>01 First I       | lational Bank     |           |
| G/L Account             | 01010 000 0             | Cash Checking - ( | Operating |
| Cash Dalahu             | 6. 4,500.00             |                   |           |
| Invoice Tota<br>tt      | als<br>ems Selected 🛛 🗍 | 4                 |           |
| т                       | otal Amount 🛛 🗍         | 1,451.13          |           |
| Check Info              |                         |                   |           |
|                         | Check Date              | 04/25/12          |           |
| 1                       | _ast Check # Used       | 1453              |           |
|                         | Starting Check #        | 1454              |           |
| A                       | /ertical Alignment      | Default           | -         |
|                         |                         |                   |           |

## **Overdraft Protection**

Notice this screen shows the bank balance as well as the total of the invoices selected. If the invoices selected will exceed the bank balance, you will see a warning on the screen to help prevent you from overdrawing the cash available.

## Check Info

The following information is displayed but can be changed:

**Check Date** – displays today's date but can be changed.

Last Check # Used – based on the last check printed for this community.

Starting Check # - can be changed, but may cause a number of checks to be "voided" behind the scenes.

**Vertical Alignment** – adjust the position where the check prints in small increments of  $\frac{1}{2}$  (.5) lines either up or down.

| Print<br>Alignment | Print a sample check to test the alignment.                                                                                                    |
|--------------------|----------------------------------------------------------------------------------------------------|
| Print<br>check     | Click the <b>Print Check</b> button to proceed with the actual check printing.<br>You will then see the print reports option so you can direct the check<br>printing to the correct printer: |
|                    | Print Checks                                                                                                    |

|                         | 🐨 SY - Print Reports 🛛 🔀                                                                                                    |
|-------------------------|----------------------------------------------------------------------------------------------------|
|                         | Print A/P Checks  Print To:  Printer  Screen  File  Enail  Settings  File  Print  C Fale  Enail  C Landscape  C Landscape |
|                         | Print Click the <b>Print</b> button to start printing the AP checks.                                                                                                    |
|                         | Click the Cancel button to exit without printing checks.                                                                                                    |
| Post Checks             | After the checks have printed, you will see the Post Checks screen:                                                                                                    |
|                         | Post Checks<br>Post Checks  Checks Printed 1 to 5<br>Post All Checks<br>Reprint Checks<br>Void Checks<br>OK                                                                                                    |
|                         | You have 3 options here:                                                                                                    |
|                         | • <b>Post All Checks</b> – clears open invoices, updates the Vendor<br>History for the payments made and records entries in the General<br>Ledger for the checks just printed. This completes all the<br>accounting functions for the checks.                                                                                                    |
|                         | • <b>Reprint Checks</b> – if there was a problem with the checks, for example, the printer jammed, use this option to reprint the checks.                                                                                                    |
|                         | • <b>void Checks</b> – use this option to void all the check #'s just printed<br>and leave all the invoices selected for payment still open waiting<br>for checks to be printed.                                                                                                    |
| Print Check<br>Register | The AP Check Register will list ALL the Checks just printed. When you select to Post All Checks, you then see this screen:                                                                                                    |

| The checks                                                                                                    |
|----------------------------------------------------------------------------------------------------|
| Print Check Register         After printing checks, you MUST print         a Check Register Report to complete         posting of the checks.         You will need plain paper for the report         or send it to another printer. |
|                                                                                                    |
| Click the <b>Finish</b> button to proceed with printing the Check Register report.                                                                                                    |
| Select Print Option                                                                                                    |
| SY - Print Reports                                                                                                    |
| Print A/P checks                                                                                                    |
| • Printer                                                                                                    |
| C Screen                                                                                                    |
|                                                                                                    |
| Settings                                                                                                    |
| Portrait C Landscape                                                                                                    |
|                                                                                                    |
| Click the <b>Print</b> button to start printing the AP Check Register.                                                                                                    |
| Click the Cancel button to exit without printing.                                                                                                    |
| When the AP Check Register is done printing, you will see this confirming                                                                                                    |
| message:                                                                                                    |
| SY - TOPS MESSAGE                                                                                                    |
| Posting complete                                                                                                    |
| OK Cancel                                                                                                    |
| This is just confirming that the AP checks just printed have been posted                                                                                                    |
| and the AP system and General Ledger updated for these transactions.                                                                                                    |
| Printing the AP Check Register is the final step in printing AP Checks.                                                                                                    |

#### Void Checks To Void an AP Check already printed, from the AP Checks menu click the **Void Checks** button. Voiding a check means you wish to cancel the check oid Checks and make the invoice paid on the check an open, unpaid item again. When you click the Void Checks button, you will see the Void Checks screen: Void Checks 🕥 AP - Void Checks 08 - Alpin... 💶 🗖 🔀 -Print Post Existing Entries: 0 Void Check Info \* Bank ID Check Date Check # Effective Date Reason 🖉 Cancel Close Delete 📝 ок 🛛 This is where you can select the AP Check you wish to void. To void an AP Check, complete the Void Checks screen as follows: **Bank ID** First, you must select the bank account where the AP Check as issues against. Use the down browse arrow **1** to select the bank account by Bank ID. Enter the Check # here. Check # **Check Date** Enter the Check Date here. The Effective Date will be the date used for recording the Void Check in Effective the AP system and General Ledger. Date Enter the Effective Date for this Void Check transaction. If the AP Check was issued in a previous month and the month has been closed, you might want to void the AP Check in the current month so you don't affect financial statements that have already been issued. A place to record a brief note explaining why you are voiding this AP Reason Check. A completed Void Check transaction would look like this:

|                                                                                                    | 🕥 AP - Void Checks 08 - Alpin 🗐 🗖 🔀                                                                                                    |
|----------------------------------------------------------------------------------------------------|----------------------------------------------------------------------------------------------------|
|                                                                                                    | Image: A state of the state of the state |
|                                                                                                    | Existing Entries: 0                                                                                                    |
|                                                                                                    | Bank ID 1 🛃 01010                                                                                                    |
|                                                                                                    | Cash Checking - Operating Check # 0000004 Check Date 04/26/12                                                                                                    |
|                                                                                                    | Effective Date 04/26/12                                                                                                    |
|                                                                                                    | Reason Check lost by vendor                                                                                                    |
|                                                                                                    | Delete OK OCancel 🕱 Close                                                                                                    |
|                                                                                                    |                                                                                                    |
| Complete the                                                                                                    | Click Delete transactions using the buttons on this screen as described below.                                                                                                    |
| 🚺 Delete                                                                                                    | Click <b>Delete</b> to erase the Void Check transaction.                                                                                                    |
| 🛃 ок                                                                                                    | Click <b>OK</b> to save the Void Check transaction just entered.                                                                                                    |
| 🖉 Can cel                                                                                                    | Click <b>Cancel</b> to exit without saving the Void Check transaction just entered.                                                                                                    |
| 🛠 Close                                                                                                    | Click <b>Close</b> to exit saving the Void Check transactions on file.                                                                                                    |
|                                                                                                    | Use the arrow keys to browse through pending Void Check transactions.                                                                                                    |
| and the second second s | Click the <b>Print</b> button to print a preview list of the Void Check transactions that have been entered by not posted.                                                                                                    |
| Po st                                                                                                    | Click the <b>Post</b> button to Post Void Check transactions that have been<br>entered. Posting actually records the void check transaction in both the AP<br>system and General Ledger. It cancels the check issued, makes the<br>invoice(s) paid on that check open (unpaid) items again, and reversed the<br>payment from the General Ledger.                                                                                                    |
|                                                                                                    | When you click the Post button, you will see this confirming message:                                                                                                    |
|                                                                                                    | SY - TOPS MESSAGE                                                                                                    |
|                                                                                                    | OK to post void transactions?                                                                                                    |
|                                                                                                    |                                                                                                    |
|                                                                                                    | Yes No                                                                                                    |
|                                                                                                    | Click the Yes button to proceed with Voiding the checks.                                                                                                    |
|                                                                                                    | Because the Void Checks affects both the AP system and the General Ledger, an audit trail report will be generated. You will see the Print Option screen:                                                                                                    |

| 🕥 SY - Print Reports 🛛 🔀                                                                                                    |
|----------------------------------------------------------------------------------------------------|
| Void checks<br>Print To:<br>Printer<br>C Screen<br>C File                                                                            |
| Settings<br>Portrait C Landscape     Cancel                                                                                          |
| Select where you wish to send the printed output.                                                                                    |
| Print Click the <b>Print</b> button to start printing the Void Check Register.                                                       |
| Click the Cancel button to exit without printing.                                                                                    |
| When the Void Check Register is done printing, you will see this confirming message:                                                 |
| SY - TOPS MESSAGE                                                                                                    |
| Posting complete                                                                                                    |
|                                                                                                    |
| This is just confirming that the Voided Checks have been posted and the AP system and General Ledger updated for these transactions. |

This completes the manual section on Print Checks and Void Checks.

## Adjustments

Use Adjustments to clear Open A/P Vouchers (unpaid invoices). The Vouchers you are working with here must have been entered as "Bill" transactions which means they were originally intended to be paid by computer check.

You have the choice of two types of "Adjustments":

## Cancel Vouchers Mark Vouchers Paid

Vouchers must be 'Posted' before you can use the "Adjustment" function. If they are not yet 'Posted' use the "Bills/Manual Checks" to go back and make the correction.

| Adjustments Click Adjustments on the AP Menu.                                                                                                    |                      |
|----------------------------------------------------------------------------------------------------|----------------------|
| You will see the AP Adjustments screen:                                                                                                    |                      |
| AP Adjustments                                                                                                    |                      |
| AP - Adjustments 08 - Alpine Meado                                                                                                    |                      |
| Image: state state sta |                      |
| Adjust Unpaid Invoices Existing E                                                                                                    | ntries: 0            |
| A/P Trans #       4         Vendor       INSURE         Invoice #       F1278423         Reference       March Premium         Amount       350.00         Trans Type       Cancel Voucheri         Mark as Paid       Effective Date                                                                                                    | 03/15/12<br>04/26/12 |
| Complete the fields on the screen, then click <b>Post</b> .                                                                                                    | el 🕊 Close           |

## Reports

There are many AP Reports that can be printed. Most of the reports are "date sensitive" meaning, they can be printed for any date where data is still on file. This is especially handy for reports like the Aged Open Item report where you might want to print it for a period in the past to check for open items as of a certain date.

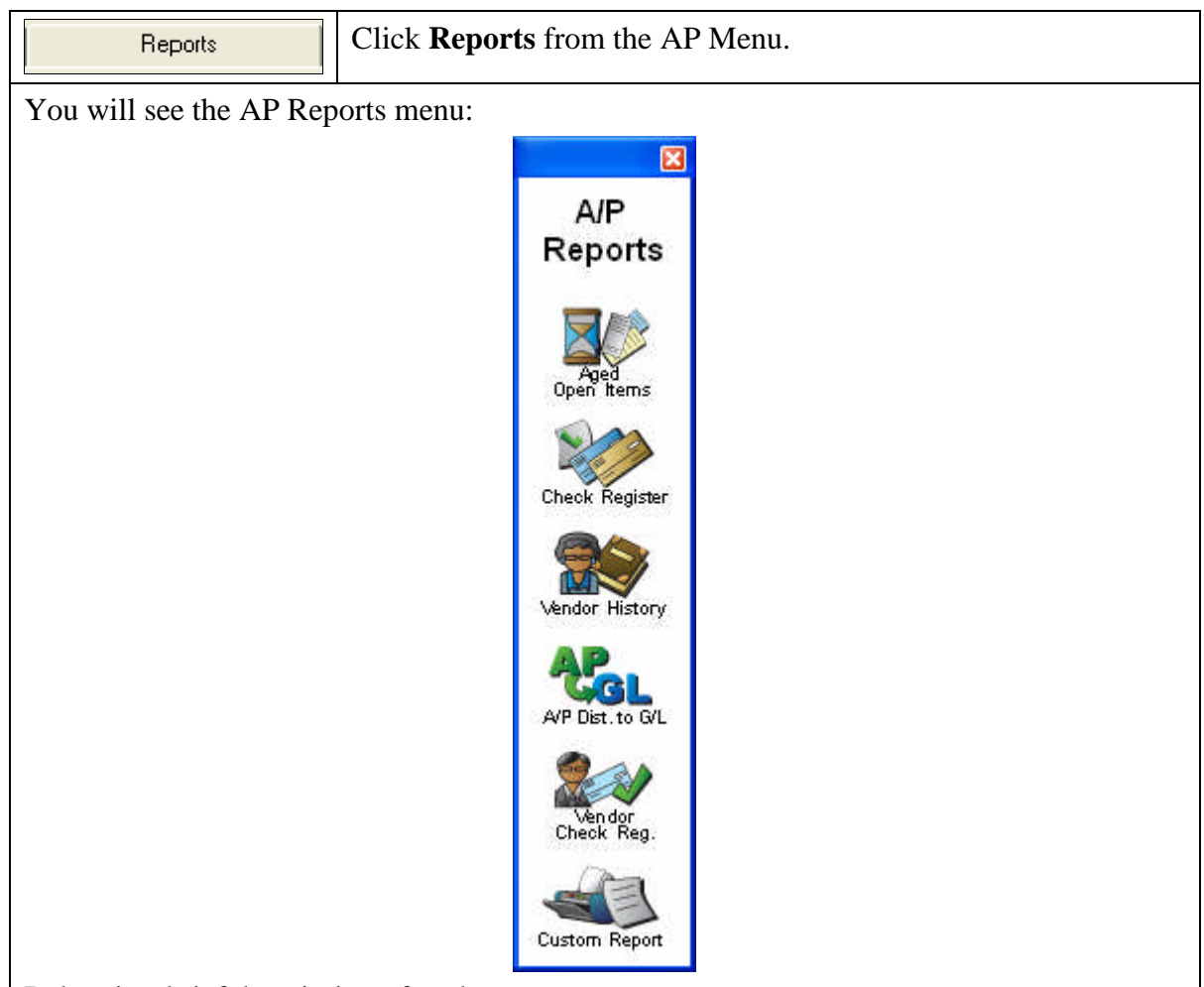

Below is a brief description of each report:

## Aged Open Items

This report shows the "Open" (unpaid) invoices that have been entered and posted but not yet paid. It can be printed for any date in the past as long as the Vendor History exists for that date.

## Check Register

A "disbursement" report that lists all checks issued for a range of dates. The report can be printed in full detail (shows complete invoice detail) or summary format (simple check listing). It can be printed for any date in the past as long as the Vendor History exists for that date.

## Vendor History

A report showing the invoices and check history for each Vendor. It can be printed for ALL Vendors or selected Vendors.

## A/P Distribution to G/L

A report that shows all entries made to the General Ledger for a range of dates. It is a valuable "audit trail" report to trace the G/L activity coming from the A/P module.

## Vendor Check Register

Shows ALL Checks written to a Vendor for a range of dates. It can be printed for ALL Vendors or just selected Vendors.

## **Custom Report**

Some TOPS customers have special custom AP reports. If so, they can be accessed through this menu choice.

## Year End

The only year-end requirement for accounts payable is to print 1099 Misc Income forms for unincorporated vendors as required by the IRS. This must be done on a calendar year basis regardless of the fiscal year for the community. You can do this anytime after the end of the previous calendar year, however, the IRS does have filing requirements which generally require this to be done by January 31<sup>st</sup> of the following calendar year.

In addition to printing 1099's through the Year End menu, you also have the option to purge Vendor History. You do NOT need to do this in order to proceed with a new year, but if you wish to get rid of old Vendor History, you can do so through the Purge Vendor History on the Year End menu.

| Year End               | Click <b>Year End</b> on the AP Menu.                      |
|------------------------|------------------------------------------------------------|
| You will see the AP Ye | ar End menu:                                               |
|                        | AP Adjustments                                             |
|                        | Year End                                                   |
|                        | 1099<br>Print 1099<br>Reports<br>1099<br>Print 1099s       |
| Here you can complete  | Purge Vend. Hist<br>your Year End processing requirements. |

## **Bank Accounts**

You can setup up to 99 "*Banks Accounts*" for each Community. These are accounts where you intend to write A/P or P/R checks. By defining them here, the A/R, A/P, P/R and Check Rec modules know the Bank Accounts exist. The "Last Check #" for A/P is tracked in the "*Bank Accounts*" file.

## MICR Check Info

If you use the TOPS MICR Check Printing System, you setup the Bank MICR Info through the Bank Accounts.

| Bank Accts.                   | Click Bank Accounts of     | on the AP Menu.        |                                           |
|-------------------------------|----------------------------|------------------------|-------------------------------------------|
| Clicking the Bank Acc         | ounts button, you will see | any existing Bank Acco | ounts:                                    |
|                               | Bank Acco                  | unts                   |                                           |
| 🕥 SY - Bank a                 | ccounts 08 - Alpine        | Meadows HOA            |                                           |
|                               | Maintain Bank              | Accounts               |                                           |
| D                             | Bank Name                  | G/L Acct. Baland       | ce la la la la la la la la la la la la la |
| 01 First Nati                 | onal Bank                  | 01010 33               | 20.87                                     |
| 02 Suntrust                   |                            | 01020                  |                                           |
|                               |                            |                        |                                           |
|                               |                            |                        |                                           |
|                               |                            |                        |                                           |
|                               |                            |                        |                                           |
|                               |                            |                        |                                           |
|                               |                            |                        |                                           |
|                               |                            |                        | <u> </u>                                  |
| 📥 Print 🍨                     | Add                        | 🖉 ок                   | K Close                                   |
| Here you can add new on file. | Bank Accounts or select a  | nd existing Bank Accou | unt to change info                        |
| The information stored        | in the Bank Accounts file  | looks like this:       |                                           |

| 🗑 SY - Bank acco  | ounts 08 - Alpine Mea 🔳 🗖 🔀   |
|-------------------|-------------------------------|
|                   | Bank Info                     |
| Bank ID           | 1                             |
| Bank Name         | First National Bank           |
| Bank Address 1    | 1 Executive Boulevard         |
| Bank Address 2    | Rockville, MD 20854           |
| Bank Address 3    |                               |
| Bank Account #    | 12 3456 88                    |
| Bank ABA #        |                               |
| A/P Last Check #  | 5                             |
| G/L Account #     | 1010 - 000 🛓                  |
|                   | Cash Checking - Operating     |
| 🔽 Use Global Scar | Payment                       |
| Store ID:         | 14181                         |
| A                 | Il fields in red are required |
| Delete Setup Mic  | r OK ØCancel                  |
|                   |                               |
|                   |                               |

## Setup

The AP Setup includes the "*A/P Control Info*" which let's you configure the handling of the Accounts Payable functions. For example, you can elect to "turn-off" printing Audit Trail reports, such as the Bills Posting Registers. Further, through the A/P Control Info you can specify the default "Checking Account" to be used with Accounts Payable.

You can select which accounting method, "*Accrual*" or "*Cash*" you wish to use for this Community. Depending on which method you select, the interface of transactions to the General Ledger from A/P is affected. "Accrual" recognizes expenses when due while "Cash" recognizes expenses only when a check is issued.

| Setup                 | Click <b>Setup</b> on the AP Menu. |
|-----------------------|------------------------------------|
| You will see the Setu | ıp menu:                           |
|                       |                                    |
|                       | A/P Setup                          |
|                       |                                    |
|                       | Cardo                              |
|                       | Control Info                       |
|                       |                                    |
|                       | Vendors                            |
|                       | AP Online<br>Wizard                |
| We will only feare    | in the AD Control Info             |
| we will only focus o  | In the AP Control Into.            |
| The AP Control Info   | looks like this:                   |
|                       | AP Control Info                    |

|                    | Account Number                                 | 03010 - | 000 🛓                |                               |                                          |        |
|--------------------|------------------------------------------------|---------|----------------------|-------------------------------|------------------------------------------|--------|
|                    | Account Description                            | Account | s Payable            |                               |                                          |        |
|                    | Print A/P Check # On                           | Both    | <b>_</b>             |                               |                                          |        |
|                    | Last Voucher #                                 | 6       |                      |                               |                                          |        |
|                    | Default Cash                                   | 1       | 01010 - 000          |                               |                                          |        |
|                    | Chack Format                                   | Leser w | ith reference        |                               |                                          |        |
|                    | Accounting Method                              | Accrual |                      | <u> </u>                      |                                          |        |
| Printing           | community name on A/P community ID on A/P cher | checks  | Options<br>Customize | AP referend<br>r vendor ins   | ce by Distribution<br>surance expiration |        |
| Print a     Includ | udit trail reports<br>e check date on Stub     |         | Make Invoid          | ution formule<br>ce Effective | as<br>Date the Current                   | Date   |
|                    |                                                |         |                      |                               | 🖙 ок 🖉                                   | Cancel |

58